## 

## Cisco Vision Director Deployment Guide: Digital Media Players

Dynamic Signage Director

Release 6.3

Last Updated: 2021-02-09

First Published: 2020-10-30

THE SPECIFICATIONS AND INFORMATION REGARDING THE PRODUCTS IN THIS MANUAL ARE SUBJECT TO CHANGE WITHOUT NOTICE. ALL STATEMENTS, INFORMATION, AND RECOMMENDATIONS IN THIS MANUAL ARE BELIEVED TO BE ACCURATE BUT ARE PRESENTED WITHOUT WARRANTY OF ANY KIND, EXPRESS OR IMPLIED. USERS MUST TAKE FULL RESPONSIBILITY FOR THEIR APPLICATION OF ANY PRODUCTS.

THE SOFTWARE LICENSE AND LIMITED WARRANTY FOR THE ACCOMPANYING PRODUCT ARE INCORPORATED HEREIN BY THIS REFERENCE. IF YOU ARE UNABLE TO LOCATE THE SOFTWARE LICENSE OR LIMITED WARRANTY, CONTACT YOUR CISCO REPRESENTATIVE FOR A COPY.

The Cisco implementation of TCP header compression is an adaptation of a program developed by the University of California, Berkeley (UCB) as part of UCB's public domain version of the UNIX operating system. All rights reserved. Copyright © 1981, Regents of the University of California.

NOTWITHSTANDING ANY OTHER WARRANTY HEREIN, ALL DOCUMENT FILES AND SOFTWARE OF THESE SUPPLIERS ARE PROVIDED "AS IS" WITH ALL FAULTS. CISCO AND THE ABOVE-NAMED SUPPLIERS DISCLAIM ALL WARRANTIES, EXPRESSED OR IMPLIED, INCLUDING, WITHOUT LIMITATION, THOSE OF MERCHANTABILITY, FITNESS FOR A PARTICULAR PURPOSE AND NONINFRINGEMENT OR ARISING FROM A COURSE OF DEALING, USAGE, OR TRADE PRACTICE.

IN NO EVENT SHALL CISCO OR ITS SUPPLIERS BE LIABLE FOR ANY INDIRECT, SPECIAL, CONSEQUENTIAL, OR INCIDENTAL DAMAGES, INCLUDING, WITHOUT LIMITATION, LOST PROFITS OR LOSS OR DAMAGE TO DATA ARISING OUT OF THE USE OR INABILITY TO USE THIS MANUAL, EVEN IF CISCO OR ITS SUPPLIERS HAVE BEEN ADVISED OF THE POSSIBILITY OF SUCH DAMAGES.

Any Internet Protocol (IP) addresses and phone numbers used in this document are not intended to be actual addresses and phone numbers. Any examples, command display output, network topology diagrams, and other figures included in the document are shown for illustrative purposes only. Any use of actual IP addresses or phone numbers in illustrative content is unintentional and coincidental.

All printed copies and duplicate soft copies of this document are considered uncontrolled. See the current online version for the latest version.

Cisco has more than 200 offices worldwide. Addresses, phone numbers, and fax numbers are listed on the Cisco website at www.cisco.com/go/offices.

Cisco and the Cisco logo are trademarks or registered trademarks of Cisco and/or its affiliates in the U.S. and other countries. To view a list of Cisco trademarks, go to this URL: www.cisco.com/go/trademarks. Third-party trademarks mentioned are the property of their respective owners. The use of the word partner does not imply a partnership relationship between Cisco and any other company. (1721R)

Google, Google Play, Android and certain other marks are trademarks of Google Inc.

The terms HDMI and HDMI High-Definition Multimedia Interface, and the HDMI Logo are trademarks or registered trademarks of HDMI Licensing LLC in the United States and other countries.

© 2021 Cisco Systems, Inc. All rights reserved.

## 

## Contents

About This Guide 7 **Revision History 7 Document Organization 8** Related Documentation and Resources 9 Cisco Vision Documentation Go URL 9 **Release-Specific Documents 9 Cisco Vision Documentation Notifications 9 Cisco Vision Documentation Team Email Contact Information 9 Obtaining Cisco Product Documentation 9** Getting Started with the Digital Media Players 11 Workflow Summary to Get Started 12 Operating Environment for the Digital Media Players 13 Physical Characteristics of the Digital Media Players 14 CV-HD2 Media Player 14 Dimensions of the CV-HD2 Media Player 15 Ports of the CV-HD2 Media Player 15 CV-UHD2 Media Player 17 Dimensions of the CV-UHD2 Media Player 17 Ports of the CV-UHD2 Media Player 17 CV-HD Media Player 19 Dimensions of the CV-HD Media Player 20 Ports of the CV-HD Media Player 20 **CV-UHD Media Player 21** Dimensions of the CV-UHD Media Player 21 Ports on the CV-UHD Media Player 22 DMP-2K Media Player 24 Dimensions of the DMP-2K Media Player 24 Ports on the DMP-2K Media Player 25 SV-4K Media Player 26 Dimensions of the SV-4K Media Player 26 Ports on the SV-4K Media Player 27 Cabling Information for the Digital Media Player 28 Other Cabling Considerations 29 RS-232 Serial Pinout for the Series 2 DMP 30

Mounting Guidelines for the Digital Media Players 30 Guidelines for Mounting the Series 2 Media Player 31 Guidelines for Mounting the Series 3 Media Players 31 Guidelines for Mounting the Series 4 Media Players 32 LEDs on the Digital Media Players 34 LEDs on the Series 2 Media Players 34 LEDs on the Series 3 Media Players 36 LEDs on the Series 4 Media Players 36 IR Remote for Cisco Vision Dynamic Signage Director 37 IR Remote Sensor and IR Extender 38 Default Settings for the Digital Media Player 38 RS-232 Default Settings on the DMPs 38 Other Default Settings 39 Feature Summary for the Digital Media Player 39 Cisco Vision Dynamic Signage Director Software Feature Map for the DMPs 39 Unsupported DMP Hardware Features 40 Key Considerations for the Digital Media Players 41 Firmware Provisioning on the DMPs 41 Auto-Provisioning on the Digital Media Players 42 HDCP Support on the Digital Media Players 42 IR Receiver for the Digital Media Players 42 Storage and Memory on the Digital Media Players 42 Synchronization on the Digital Media Players 43 Switch Communication on the Digital Media Players 43 WiFi Network Connectivity on the CV-UHD and SV-4K DMPs 43 Best Practices for DMP Deployment 44 Using Bar Code Scanners and TV Labels at Installation Time 44 Installer Workflow Example 44 Planning Digital Media Player Deployment 45 Workflow to Plan Deployment of the Digital Media Players 45 Zones, Groups and Locations Planning 46 TV Planning for the Digital Media Player 46 TV Requirements for Compliance 46 TV Qualification for HDMI CEC Control of TV Power On/Off 46 Guidelines for TV and Content Resolution with the Digital Media Players 47 Restrictions for TV Display Specifications with the Digital Media Players 47 Configuring Resolution Display Specifications 47 Network and Switch Planning 49 **External DHCP Server Requirements 49** DHCP Configuration Guidelines for the Digital Media Player 50 Connected Stadium Switch Requirements 50 Switch Configuration Requirements for the Digital Media Player 50

## Cisco Confidential

Deploying the Digital Media Players 53 Prerequisites for DMP Deployment 53 Workflow Summary to Deploy the Digital Media Player for the First Time 53 Configuring the DMP Global Settings 54 Time Protocols and Synchronization on the Digital Media Players 54 Network Time Sources for the Digital Media Players 55 PTP Leader and Members 55 DMP-to-DMP Content Synchronization 55 Zone-Based Video Wall Synchronization 55 Use Cases for Video DMP-to-DMP Synchronization with PTP 55 How to Configure NTP and PTP on the Digital Media Players 56 Restrictions for PTP on the Digital Media Players 56 Guidelines for NTP and PTP on the Digital Media Players 57 Modifying the PTP and NTP Configuration on the Digital Media Players 58 Verifying PTP Operation for the Digital Media Player 60 Verifying the Deployment of the Digital Media Player 61 Verifying the DMP Startup Sequence 61 Startup Sequence Flow for the Digital Media Player 61 Monitoring and Maintaining the Digital Media Player 65 Performing a Regular Reboot of the Digital Media Players 65 Verifying Digital Media Player Compliance 65 Clearing the Storage on the Digital Media Player 66 Clearing Registries on the Digital Media Player by Restoring Factory Defaults 68 Troubleshooting the Digital Media Player 69 Before You Begin Troubleshooting the DMPs 69 RMA Process for the DMPs 69 DMP Diagnostic URL 69 Troubleshooting PTP Operation for the Digital Media Player 70 Symptom: Local PNGs are not synchronized across DMP devices 70 Symptom: Playlists do not advance to the next content item on the DMP 70 Troubleshooting DMP Hardware Operation 71 Symptom: "Please Insert Card" message on SV-4K or DMP-2K startup screen 72 Symptom: Pwr and Eth LEDs are not lit and no signs of activity on the DMP 72 Symptom: DMP Err or Err/Upd LEDs blinking 72 Symptom: DMP rebooting automatically after startup 72 Symptom: DMP lose storage after startup power loss 73 Troubleshooting DMP TV and Video Display Problems 73 Symptom: Black screen on the TV display/no multicast video stream 73

## **Cisco Confidential**

Symptom: No local control when external volume strategy configured 74

Appendix A: DMP and TV Controls Commands for the Digital Media Players 75 Monitoring Commands for the Digital Media Player 75 DMP Commands for the Digital Media Player 76 DMP Install Commands for the Digital Media Player 76 TV Commands for the Digital Media Player 76 Auto-Registration Commands for the Digital Media Player 77

Appendix B: Display Parameters for the Digital Media Players 79 Display Parameters for HDMI CEC TV Control on DMPs 79 Display Parameter for Portrait Mode Content Renditions on DMPs 80 Display Parameters for RS-232 TV Control on DMPs 81

Appendix C: Configuring an IOS DHCP Server to Support the Digital Media Players 83 SV-4K DHCP Scope Example 83 Creating Option 60 83 Creating Option 43 84 Option 43 Example 84

# • **1** | **1** | **1** | **1** | **1** | **1** | **1** | **1** | **1** | **1** | **1** | **1** | **1** | **1** | **1** | **1** | **1** | **1** | **1** | **1** | **1** | **1** | **1** | **1** | **1** | **1** | **1** | **1** | **1** | **1** | **1** | **1** | **1** | **1** | **1** | **1** | **1** | **1** | **1** | **1** | **1** | **1** | **1** | **1** | **1** | **1** | **1** | **1** | **1** | **1** | **1** | **1** | **1** | **1** | **1** | **1** | **1** | **1** | **1** | **1** | **1** | **1** | **1** | **1** | **1** | **1** | **1** | **1** | **1** | **1** | **1** | **1** | **1** | **1** | **1** | **1** | **1** | **1** | **1** | **1** | **1** | **1** | **1** | **1** | **1** | **1** | **1** | **1** | **1** | **1** | **1** | **1** | **1** | **1** | **1** | **1** | **1** | **1** | **1** | **1** | **1** | **1** | **1** | **1** | **1** | **1** | **1** | **1** | **1** | **1** | **1** | **1** | **1** | **1** | **1** | **1** | **1** | **1** | **1** | **1** | **1** | **1** | **1** | **1** | **1** | **1** | **1** | **1** | **1** | **1** | **1** | **1** | **1** | **1** | **1** | **1** | **1** | **1** | **1** | **1** | **1** | **1** | **1** | **1** | **1** | **1** | **1** | **1** | **1** | **1** | **1** | **1** | **1** | **1** | **1** | **1** | **1** | **1** | **1** | **1** | **1** | **1** | **1** | **1** | **1** | **1** | **1** | **1** | **1** | **1** | **1** | **1** | **1** | **1** | **1** | **1** | **1** | **1** | **1** | **1** | **1** | **1** | **1** | **1** | **1** | **1** | **1** | **1** | **1** | **1** | **1** | **1** | **1** | **1** | **1** | **1** | **1** | **1** | **1** | **1** | **1** | **1** | **1** | **1** | **1** | **1** | **1** | **1** | **1** | **1** | **1** | **1** | **1** | **1** | **1** | **1** | **1** | **1** | **1** | **1** | **1** | **1** | **1** | **1** | **1** | **1** | **1** | **1** | **1** | **1** | **1** | **1** | **1** | **1** | **1** | **1** | **1** | **1** | **1** | **1** | **1** | **1** | **1** | **1** | **1** | **1** | **1** | **1** | **1** | **1** | **1** | **1** | **1** | **1** | **1** | **1** | **1** | **1** | **1** | **1** | **1** | **1** | **1** | **1** | **1** | **1** | **1** | **1** | **1** | **1** | **1** | **1** | **1** | **1** | **1** | **1** | **1** | **1** | **1** | **1** | **1** | **1** | **1** | **1** | **1** | **1** | **1** | **1** | **1** | **1** | **1** | **1** | **1** | **1** | **1** | **1** | **1** | **1** | **1** | **1** | **1** | **1** | **1** | **1** | **1** | **1** | **1** | **1** | **1** | **1** | **1** | **1** | **1** | **1** | **1** | **1** | **1** | **1** | **1** | **1** | **1** | **1** | **1** | **1** | **1** | **1** | **1** | **1** | **1** | **1** | **1** | **1** | **1** | **1** | **1** | **1** | **1** | **1** | **1** | **1** | **1**

## About This Guide

This guide is for installers and administrators of Cisco Vision venues who are responsible for both the physical installation and initial configuration of the digital media players (DMPs) with TV displays.

#### Note:

Series 2 = DMP-2K and SV-4K players

Series 3 = CV-HD and CV-UHD players

#### Series 4 = CV-HD2 and CV-UHD2 players

In the documentation for Cisco Vision Dynamic Signage Director, we changed the terms "master" to "lead, leader, or primary," the term "slave" to "secondary," the term "whitelist" to "allowlist," and the term "blacklist" to "blocklist." There are currently no changes to the product's syntax, so these terms are still present in the documentation where the current code requires their use. Where an industry standard exists, such as IEEE terminology, we cannot alter the term until the standards change.

## **Revision History**

Table 1 on page 7 provides information about when this document was changed.

| Date       | Description                                                                                           |
|------------|----------------------------------------------------------------------------------------------------|
| 2021-02-09 | Update to include clear information about changing the DMP password. See DMP Diagnostic URL, page 69. |
| 2020-10-30 | Initial publication for Cisco Vision Dynamic Signage Director Release 6.3.                            |

#### Table 1 Revision History Table

## **Document Organization**

This guide includes the following modules:

| Chapter                                                                                        | Description                                                                                                    |
|------------------------------------------------------------------------------------------------|----------------------------------------------------------------------------------------------------|
| Getting Started with the Digital<br>Media Players, page 11                                     | This module provides a workflow summary with information<br>about the DMP hardware, software features, and key<br>considerations before deploying these media players.                                      |
|                                                                                                | It is intended for anyone who is responsible for installing and<br>configuring the digital media players, and for anyone interested<br>in understanding its general operation.                              |
| Planning Digital Media Player<br>Deployment, page 45                                           | This module describes aspects of the DMP deployment that<br>need to be considered and executed prior to the actual<br>installation and provisioning of the digital media players.                           |
|                                                                                                | It is intended for installers, network administrators, and administrators of Cisco Vision Dynamic Signage Director.                                                                                         |
| Deploying the Digital Media Players,<br>page 53                                                | This module describes the workflow and tasks to deploy the digital media player.                                                                                                    |
|                                                                                                | It is intended for Cisco Vision Dynamic Signage Director administrators and installers.                                                                                                    |
| Verifying the Deployment of the Digital Media Player, page 61                                  | This module includes information about the startup sequence when deploying a digital media player.                                                                                                    |
| Monitoring and Maintaining the Digital Media Player, page 65                                   | This module describes the workflow and tasks to monitor and maintain the working operation of the digital media player.                                                                                     |
|                                                                                                | It is intended for Cisco Vision Dynamic Signage Director administrators and installers.                                                                                                    |
| Troubleshooting the Digital Media<br>Player, page 69                                           | This module provides some troubleshooting steps by symptoms<br>for DMP hardware, PTP operation, and video display problems.<br>It includes information about the RMA process and the DMP<br>diagnostic URL. |
| Appendix A: DMP and TV Controls<br>Commands for the Digital Media<br>Players, page 75          | This module provides a summary of the commands that are supported by the digital media players and TVs.                                                                                                    |
| Appendix B: Display Parameters for<br>the Digital Media Players, page 79                       | This module provides a summary of the display parameters that are supported by the digital media player for communication with TV displays.                                                                 |
| Appendix C: Configuring an IOS<br>DHCP Server to Support the Digital<br>Media Players, page 83 | This module provides an example of how to configure a Cisco<br>IOS DHCP server with a single DHCP scope and configuring<br>Option 60 and Option 43.                                                         |

## **Related Documentation and Resources**

## Cisco Vision Documentation Go URL

For more information about Cisco Vision hardware and software installation, configuration, and operation, see the Cisco Vision documentation available on Cisco.com at:

www.cisco.com/go/stadiumvisiondocs

## **Release-Specific Documents**

- Release Notes for Cisco Vision Dynamic Signage Director Release 6.2 or 6.3
- For the listing page of all Cisco Vision documentation, go to:

http://www.cisco.com/c/en/us/support/video/stadiumvision/tsd-products-support-series-home.html

## **Cisco Vision Documentation Notifications**

You can receive periodic emails that summarize new and changed information in Cisco Vision documentation by subscribing to the sv-doc-notify@external.cisco.com email alias.

Contact us at stadiumvisiondocs@external.cisco.com to request this notification service.

## Cisco Vision Documentation Team Email Contact Information

You can submit questions, suggestions, or other feedback to us at stadiumvisiondocs@external.cisco.com.

## **Obtaining Cisco Product Documentation**

For information on obtaining other Cisco Product documentation, see the monthly What's New in Cisco Product Documentation, which also lists all new and revised Cisco technical documentation, at:

## http://www.cisco.com/en/US/docs/general/whatsnew/whatsnew.html

Subscribe to the What's New in Cisco Product Documentation as an RSS feed and set content to be delivered directly to your desktop using a reader application. The RSS feeds are a free service. Cisco currently supports RSS Version 2.0.

Related Documentation and Resources

## 

## Getting Started with the Digital Media Players

#### Series 2 DMPs: DMP-2K and SV-4K

Series 3 DMPs: CV-HD and CV-UHD

#### Series 4 DMPs: CV-HD2 and CV-UHD2

Note: Cisco announced an End Of Sale and support for the Series 2 DMPs, November 30, 2018.

This module provides a workflow summary with information about the Series 2, Series 3, and Series 4 hardware, software features, and key considerations before deploying these digital media players.

It is intended for anyone who is responsible for installing and configuring the digital media player and for anyone interested in understanding its general operation.

It includes the following topics:

- Workflow Summary to Get Started, page 12
- Operating Environment for the Digital Media Players, page 13
- Physical Characteristics of the Digital Media Players, page 14
- IR Remote for Cisco Vision Dynamic Signage Director, page 37
- Default Settings for the Digital Media Player, page 38
- Feature Summary for the Digital Media Player, page 39
- Key Considerations for the Digital Media Players, page 41
- Best Practices for DMP Deployment, page 44

Cisco Systems, Inc. www.cisco.com

Workflow Summary to Get Started

## Workflow Summary to Get Started

Table 1 on page 12 provides a summary of the tasks and related information to get familiar with the digital media player.

## Table 1 Getting Started Task Summary

| Getting Started Task            | For more information see:                                                      |
|---------------------------------|--------------------------------------------------------------------------------|
| Understand the CV-HD2 hardware  | Operating Environment for the Digital Media Players, page 13                   |
|                                 | Dimensions of the CV-HD2 Media Player, page 15                                 |
|                                 | Ports of the CV-HD2 Media Player, page 15                                      |
|                                 | Cabling Information for the Digital Media Player, page 28                      |
|                                 | <ul> <li>Mounting Guidelines for the Digital Media Players, page 30</li> </ul> |
|                                 | LEDs on the Series 4 Media Players, page 36                                    |
|                                 | Default Settings for the Digital Media Player, page 38                         |
| Understand the CV-UHD2 hardware | Operating Environment for the Digital Media Players, page 13                   |
|                                 | Dimensions of the CV-UHD2 Media Player, page 17                                |
|                                 | Ports of the CV-UHD2 Media Player, page 17                                     |
|                                 | Cabling Information for the Digital Media Player, page 28                      |
|                                 | <ul> <li>Mounting Guidelines for the Digital Media Players, page 30</li> </ul> |
|                                 | LEDs on the Series 4 Media Players, page 36                                    |
|                                 | Default Settings for the Digital Media Player, page 38                         |
| Understand the CV-HD hardware   | Operating Environment for the Digital Media Players, page 13                   |
|                                 | Dimensions of the CV-HD Media Player, page 20                                  |
|                                 | Ports of the CV-HD Media Player, page 20                                       |
|                                 | Cabling Information for the Digital Media Player, page 28                      |
|                                 | <ul> <li>Mounting Guidelines for the Digital Media Players, page 30</li> </ul> |
|                                 | LEDs on the Series 3 Media Players, page 36                                    |
|                                 | Default Settings for the Digital Media Player, page 38                         |
| Understand the CV-UHD hardware  | Operating Environment for the Digital Media Players, page 13                   |
|                                 | Dimensions of the CV-UHD Media Player, page 21                                 |
|                                 | Ports on the CV-UHD Media Player, page 22                                      |
|                                 | Cabling Information for the Digital Media Player, page 28                      |
|                                 | <ul> <li>Mounting Guidelines for the Digital Media Players, page 30</li> </ul> |
|                                 | LEDs on the Series 3 Media Players, page 36                                    |
|                                 | Default Settings for the Digital Media Player, page 38                         |

Operating Environment for the Digital Media Players

| Getting Started Task                                     | For more information see:                                                                                 |
|----------------------------------------------------------|----------------------------------------------------------------------------------------------------|
| Understand the DMP-2K hardware                           | <ul> <li>Operating Environment for the Digital Media Players, page 13</li> </ul>                          |
|                                                          | Dimensions of the DMP-2K Media Player, page 24                                                            |
|                                                          | Ports on the DMP-2K Media Player, page 25.                                                                |
|                                                          | Cabling Information for the Digital Media Player, page 28                                                 |
|                                                          | <ul> <li>Mounting Guidelines for the Digital Media Players, page 30</li> </ul>                            |
|                                                          | LEDs on the Series 2 Media Players, page 34                                                               |
|                                                          | Default Settings for the Digital Media Player, page 38                                                    |
| Understand the SV-4K hardware                            | Operating Environment for the Digital Media Players, page 13                                              |
|                                                          | Dimensions of the SV-4K Media Player, page 26                                                             |
|                                                          | Ports on the SV-4K Media Player, page 27.                                                                 |
|                                                          | Cabling Information for the Digital Media Player, page 28                                                 |
|                                                          | <ul> <li>Mounting Guidelines for the Digital Media Players, page 30</li> </ul>                            |
|                                                          | LEDs on the Series 2 Media Players, page 34                                                               |
|                                                          | Default Settings for the Digital Media Player, page 38                                                    |
| Understand the Series 2, Series 3, and Series 4 features | <ul> <li>Cisco Vision Dynamic Signage Director Software Feature Map for<br/>the DMPs, page 39.</li> </ul> |
|                                                          | Unsupported DMP Hardware Features, page 40.                                                               |
| Understand the Differences Between the Players           | Key Considerations for the Digital Media Players, page 41                                                 |
| Review deployment best practices                         | Best Practices for DMP Deployment, page 44                                                                |
| Perform pre-deployment site planning and configuration   | Planning Digital Media Player Deployment, page 45                                                         |

## Table 1 Getting Started Task Summary (continued)

## Operating Environment for the Digital Media Players

Table 2 on page 13 describes the supported environment for proper operation of the Series 2, Series 3, and Series 4 media players.

#### Table 2 Supported Operating Environment for the Series 2, Series 3, and Series 4 DMPs

| Operating Environment | Supported Conditions                                |
|-----------------------|-----------------------------------------------------|
| Temperature           | 0° C to 70° C                                       |
| Humidity              | Up to 90% maximum relative humidity, non-condensing |

**Caution**: Do not allow condensation of any vapor to touch the DMPs at any time. Do not spill food or drinks of any kind on the DMPs. Before powering up the DMP, let it come to room temperature to remove any possibility of condensation build up inside the device.

## Physical Characteristics of the Digital Media Players

This section provides information about the dimensions and ports on each of the Series 2, Series 3, and Series 4 media players:

- CV-HD2 Media Player, page 14
- CV-UHD2 Media Player, page 17
- CV-HD Media Player, page 19
- CV-UHD Media Player, page 21
- DMP-2K Media Player, page 24
- SV-4K Media Player, page 26
- Cabling Information for the Digital Media Player, page 28
- Mounting Guidelines for the Digital Media Players, page 30
- LEDs on the Digital Media Players, page 34

**Note:** Refer to the DMP-specific Datasheet for additional specification information. See Datasheets for Cisco Vision Digital Media Players.

## CV-HD2 Media Player

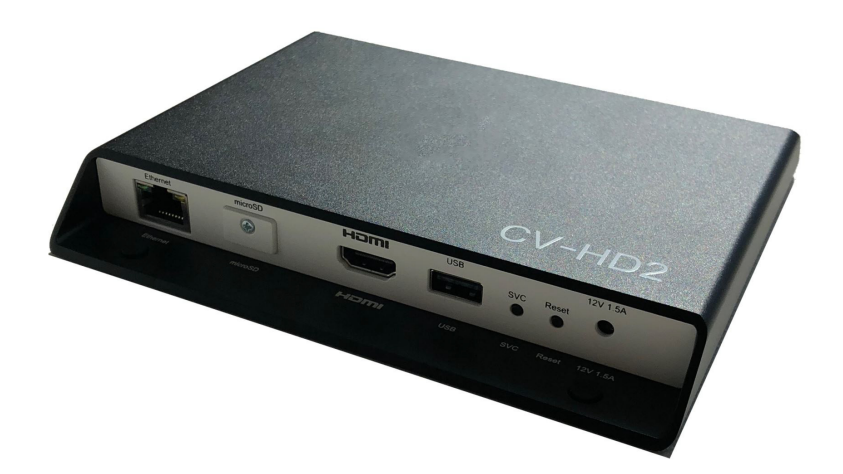

## Dimensions of the CV-HD2 Media Player

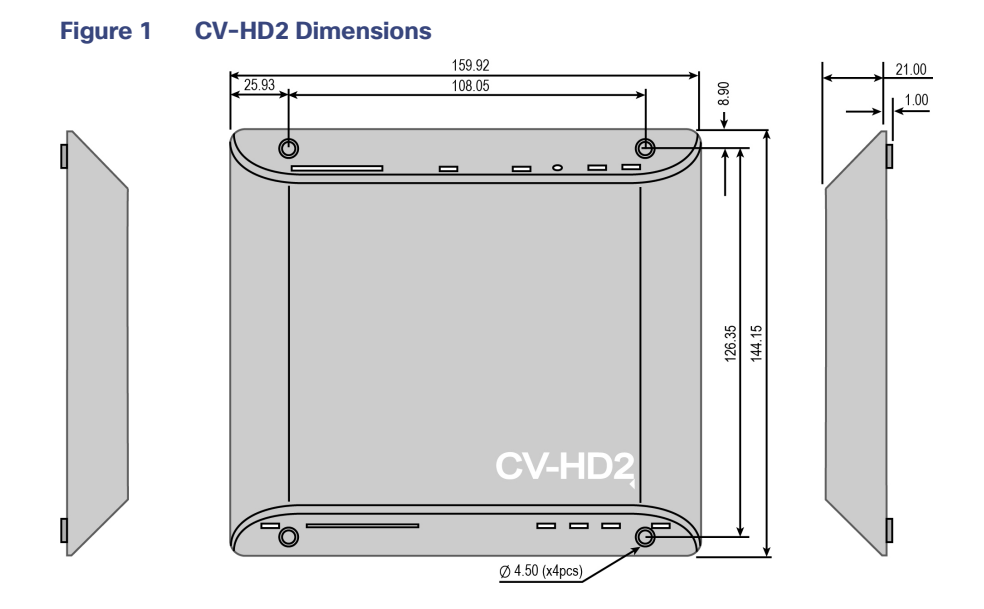

## Ports of the CV-HD2 Media Player

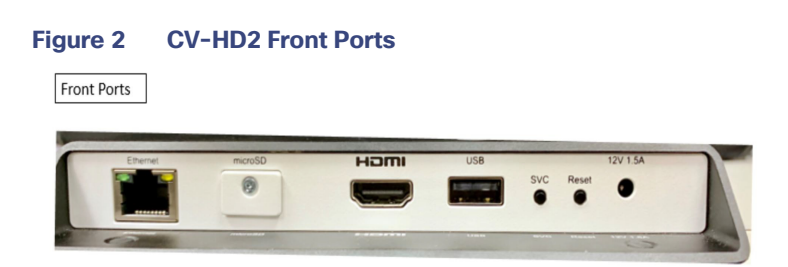

## Table 3 CV-HD2 Front Ports Descriptions

| Name/Description                   | Usage                                                                                                    |
|------------------------------------|----------------------------------------------------------------------------------------------------|
| PoE Ethernet                       | Connect to switch network for PoE+ dynamic negotiation of 15W or 30W.                                                       |
| RJ-45 1000 Base-T Ethernet<br>port |                                                                                                    |
| microSD Slot                       | SDHC storage up to 32 GB; SDXC storage up to 2 TB                                                                           |
| HDMI                               | HDMI In                                                                                                    |
|                                    | HDMI input connector (compatible with HDMI 2.0 devices) to receive digital audio/video content from an HDMI-enabled source. |
|                                    | The signaling conforms with DVI 1.0, HDMI 1.4, and HDCP 2.2 standards.                                                      |
| USB                                | USB 2.0 High-Speed Port (Type A)                                                                                            |

| Name/Description | Usage                                                                                                    |
|------------------|----------------------------------------------------------------------------------------------------|
| SVC              | This is used for service only.                                                                                                    |
| Reset            | The Reset button is connected to the reset circuit. Pressing down the Reset<br>button will send an initial signal to the system software, and holding the reset<br>button low for approximately 4 seconds will cause a hard reset. |
| 12V 1.5A         | PoE 15W                                                                                                    |

. If power is negotiated to 15W, services on the CV-HD2 are restricted. This includes shut down of the HDMI-In port and unavailability of one CPU. If using USB for touch screen support, the USB port power is sufficiently reduced to impact support of any high-power devices.

2. Warning: Do not supply power to network port using AC power cable. When using PoE, budget appropriate power for optimal DMP operation.

#### Figure 3 CV-HD2 Rear Ports

Back Ports

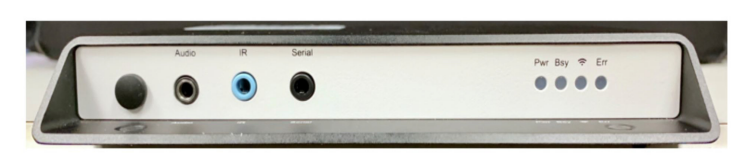

#### Table 4 CV-HD2 Rear Port Descriptions

| Name/Description               | Usage                                                                                                    |
|--------------------------------|----------------------------------------------------------------------------------------------------|
| Audio                          | 3.5 mm audio out (digital and analog)                                                                           |
| IR                             | 3.5mm IR in/out                                                                                                 |
| Serial                         | GPIO (12 pins)                                                                                                  |
| Pwr                            | Displays when the board is powered up and not in reset mode. Flashes during the firmware update process.        |
| Bsy-Green file-system activity | Flashes any time there is file-system activity (on any storage device)                                          |
| WiFi                           | Flashes when the player is connecting to the wireless network. Displays when connected.                         |
| Err                            | Flashes a certain number of times to indicate which error is occurring. For ERR codes, see Table 22 on page 37. |

## CV-UHD2 Media Player

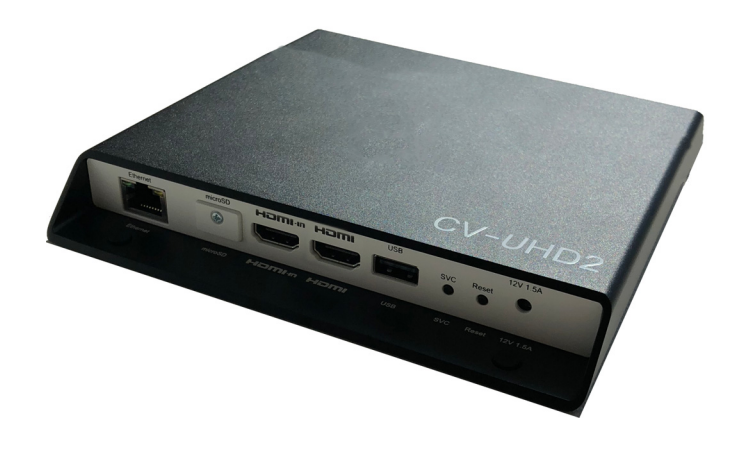

## Dimensions of the CV-UHD2 Media Player

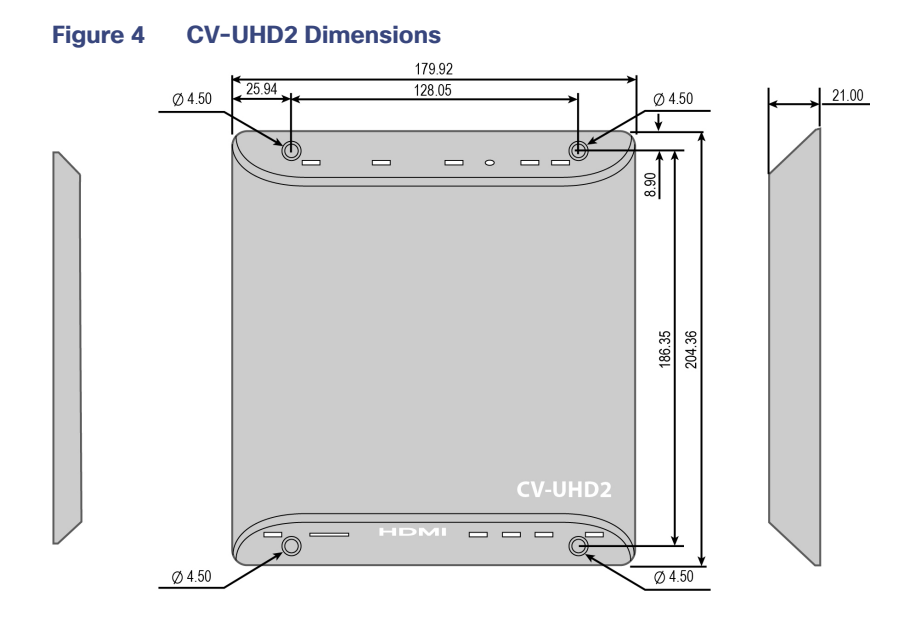

Ports of the CV-UHD2 Media Player

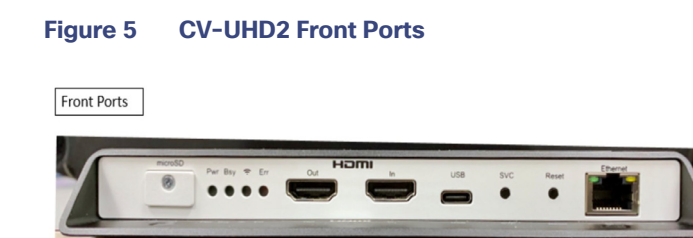

| Name/Description                             | Usage                                                                                                    |
|----------------------------------------------|----------------------------------------------------------------------------------------------------|
| microSD                                      | Not used/supported.                                                                                                    |
| Pwr (green) LED                              | Displays when the board is powered up and not in reset mode. Flashes during the firmware update process.                                                                                                    |
| BSy (green) LED                              | Flashes any time there is file-system activity (on any storage device)                                                                                                    |
| WiFi (blue) LED                              | Flashes when the player is connecting to the wireless network. Displays when connected.                                                                                                    |
| Err (red) LED                                | Flashes a certain number of times to indicate which error is occurring. See Table 22 on page 37 for flash codes described.                                                                                                   |
| HDMI Out                                     | HDMI Out                                                                                                    |
|                                              | High-Definition Multimedia Interface (HDMI) output connector (compatible with HDMI 2.0 devices) to transmit digital audio/video content.                                                                                     |
| HDMI In                                      | HDMI In                                                                                                    |
|                                              | HDMI input connector (compatible with HDMI 2.0 devices) to receive digital audio/video content from an HDMI-enabled source.                                                                                                  |
|                                              | The signaling conforms with DVI 1.0, HDMI 1.4, and HDCP 2.2 standards.                                                                                                    |
| USB 2.0 (Type C)                             | 1A Power for small human interface devices (HIDs).                                                                                                    |
| SVC                                          | The Service (SVC) button provides a dedicated GPIO button (GPIO12) for the OS. Pressing the SVC button pulls the pin low. Conversely, releasing the button pulls the pin high.                                               |
| Reset                                        | The Reset button is connected to the reset circuit. Pressing down the Reset button will send an initial signal to the system software, and holding the reset button low for approximately 4 seconds will cause a hard reset. |
| PoE Ethernet <sup>1</sup>                    | Connect to switch network for PoE+ 30W negotiated power reservation.                                                                                                    |
| RJ-45 1000 Base-T Ethernet port <sup>2</sup> |                                                                                                    |

#### Table 5 CV-UHD2 Front Port Descriptions

 If power is negotiated to 15W, services on the CV-UHD2 are restricted. This includes shut down of the HDMI-In port and unavailability of one CPU. If using USB for touch screen support, the USB port power is sufficiently reduced to impact support of any high-power devices. When only 15W is available, the USB ports will retain I/O functionality but limit power output to 100mA / port. Additionally HDMI-In is not supported and graphics performance will be reduced.

2. Warning: Do not supply power to network port using AC power cable. When using PoE, budget appropriate power for optimal DMP operation.

Note: WiFi is not supported for this DMP.

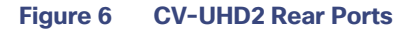

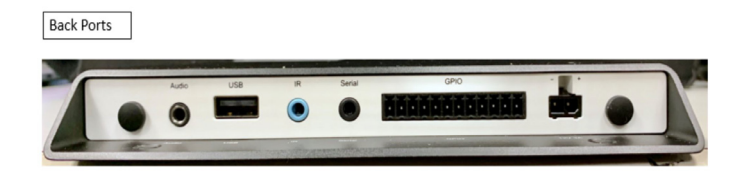

#### Table 6 CV-UHD2 Rear Port Descriptions

| Name/Description               | Usage                                                                                                    |
|--------------------------------|----------------------------------------------------------------------------------------------------|
| Audio                          | 3.5mm audio out (optical digital and analog).                                                                              |
| USB 2.0 (Type A)               | 1.5A Power for small human interface devices (HIDs).                                                                       |
| IR                             | 3.5mm IR in/out.                                                                                                    |
| Serial                         | 3.5 mm RS-232 Serial Port.                                                                                                 |
| GPIO 3.3V                      | GPIO (12 pins). Note: Not supported in Release 6.3.                                                                        |
| Power Connector<br>36W (12V@3A | Note: Not for production use in Cisco Vision Dynamic Signage Director.                                                     |
|                                | The CV-UHD2 is qualified for Cisco Vision Dynamic Signage Director using Power over Ethernet (PoE+) via the Ethernet port. |

**Warning**: Do not supply power to network port using AC power cable. When using PoE, budget appropriate power (30 W) for optimal DMP operation and use LLDP.

## **CV-HD Media Player**

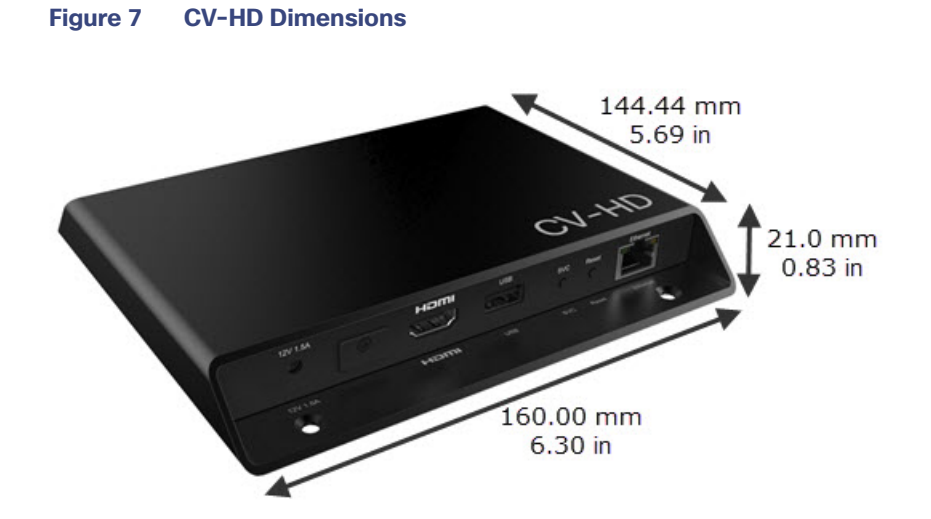

## Dimensions of the CV-HD Media Player

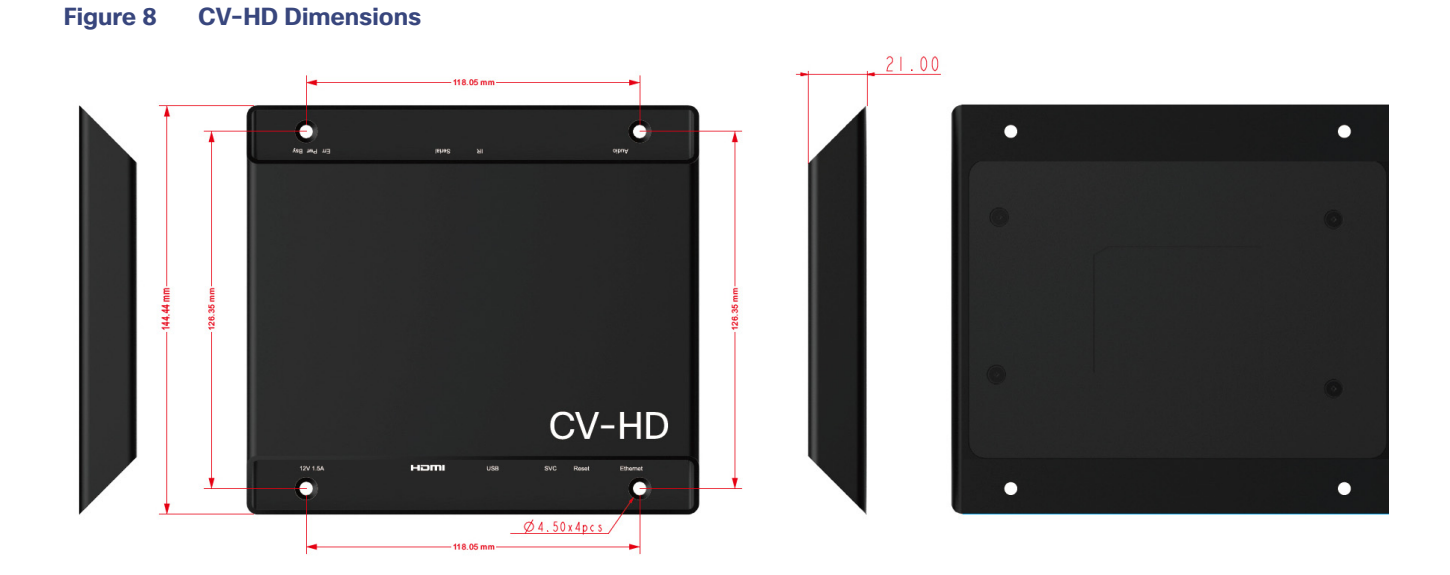

## Ports of the CV-HD Media Player

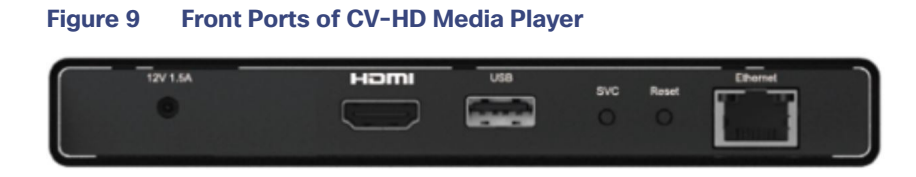

## Table 7 CV-HD Front Port Descriptions

| Name/Description | Usage                                                                                                    |
|------------------|----------------------------------------------------------------------------------------------------|
| 12V 1.5 A        | Power to the DMP                                                                                                    |
| HDMI             | Connect to HDCP-compliant laptop or other device                                                                                                    |
| USB              | USB 2.0 (Type A)                                                                                                    |
| SVC              | GPIO (12 pins)                                                                                                    |
| Reset            | The Reset button is connected to the reset circuit. Pressing down the Reset<br>button will send an initial signal to the system software, and holding the reset<br>button low for approximately 4 seconds will cause a hard reset. |
| PoE Ethernet     | RJ45 LAN, WiFi antenna connector (2 of 2)                                                                                                    |

Figure 10 Rear Ports of CV-HD Media Player

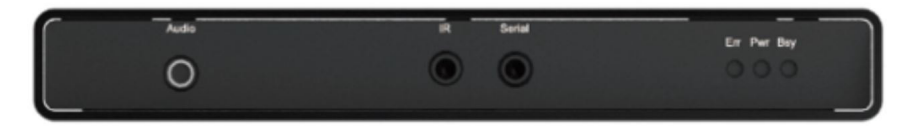

## Table 8 CV-HD Rear Port Descriptions

| Name/Description | Usage                                                                                                    |
|------------------|----------------------------------------------------------------------------------------------------|
| Audio            | 3.5mm audio out.                                                                                                    |
| IR               | 3.5mm IR in/out.                                                                                                    |
| Serial           | Connect to TV serial port for control of the TV via RS-232 commands.                                                       |
| Err LED          | Flashes a certain number of times to indicate which error is occurring. See Table 21 on page 36 for flash codes described. |
| Pwr              | (green)–Displays when the device is powered on and not in reset mode.                                                      |
| Bsy              | (green)–Flashes when there is file-system activity.                                                                        |

## **CV-UHD Media Player**

Dimensions of the CV-UHD Media Player

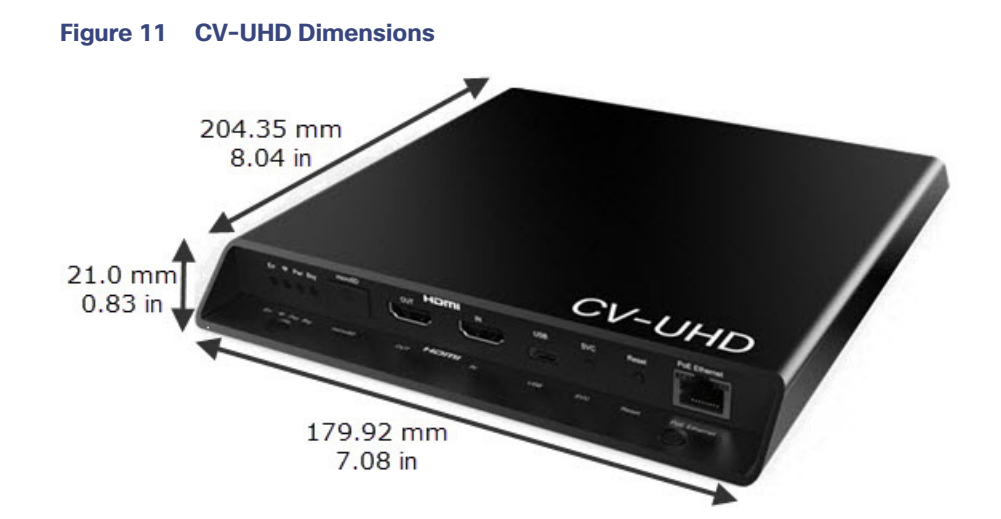

## Ports on the CV-UHD Media Player

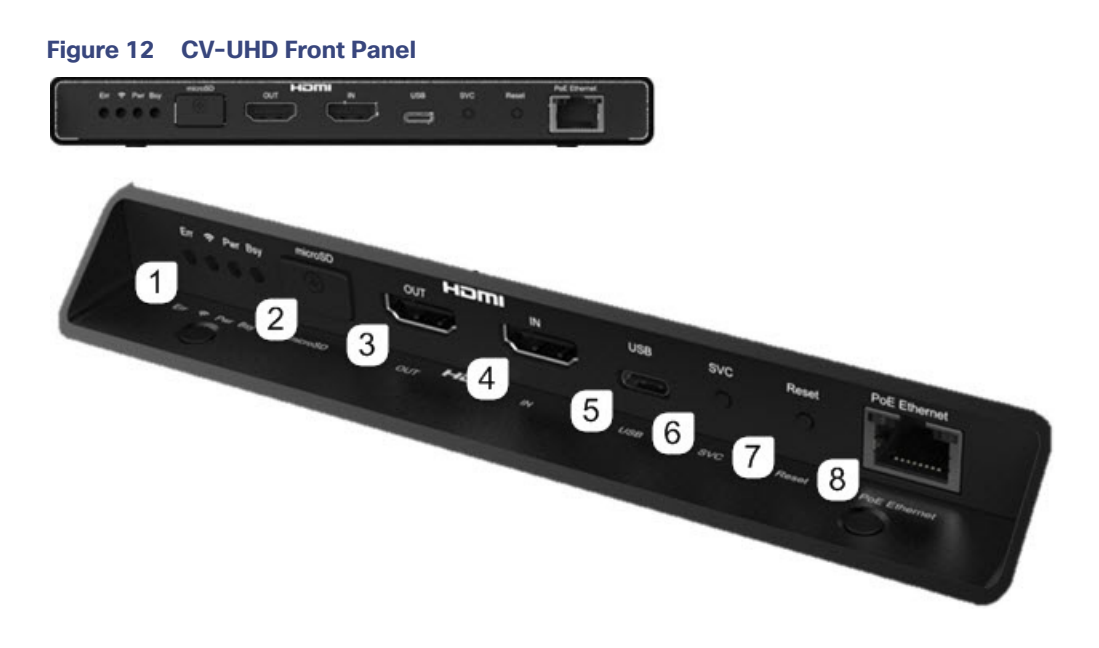

## Table 9 CV-UHD Front Port Descriptions

| Number | Name/Description                                                                                                    | Usage                                                                                                    |
|--------|----------------------------------------------------------------------------------------------------|----------------------------------------------------------------------------------------------------|
| 1      | LED bank                                                                                                    | Observe for operational status.                                                                                                    |
|        | See LEDs on the Series 3 Media Players, page 36.                                                                                                    |                                                                                                    |
| 2      | MicroSD                                                                                                    | Not supported                                                                                                    |
| 3      | HDMI Out                                                                                                    | Connect to HDMI In port on the TV.                                                                                                    |
|        | High-Definition Multimedia Interface (HDMI)<br>output connector (compatible with HDMI 2.0<br>devices) to transmit digital audio/video content.                                                        |                                                                                                    |
| 4      | HDMI In                                                                                                    | Connect to HDCP-compliant laptop or other device.                                                                                                    |
|        | HDMI input connector (compatible with HDMI 2.0 devices) to receive digital audio/video content from an HDMI-enabled source.<br>The signaling conforms with DVI 1.0, HDMI 1.4, and HDCP 2.2 standards. |                                                                                                    |
| 5      | USB-2.0 Type A                                                                                                    | Type C only for touchscreen.                                                                                                    |
| 6      | SVC                                                                                                    | This is used for service only.                                                                                                    |
| 7      | Reset                                                                                                    | The Reset button is connected to the reset circuit.<br>Pressing down the Reset button will send an initial signal<br>to the system software, and holding the reset button low<br>for approximately 4 seconds will cause a hard reset. |
| 8      | PoE Ethernet 12V / 3A (PoE+ 30W) <sup>1</sup><br>RJ-45 1000 Base-T Ethernet port <sup>2</sup>                                                                                                    | Connect to switch network for PoE+ dynamic negotiation of 15W or 30W.                                                                                                    |

- 1. If power is negotiated to 15W, services on the CV-UHD are restricted. When only 15W is negotiated via PoE, the DMP will continue to operate, but the graphics clock speed and processing performance is reduced, the USB ports will limit power output to 100 mA per port, and the HDMI-In is disabled.
- 2. Warning: Do not supply power to network port using AC power cable. When using PoE, budget appropriate power for optimal DMP operation.

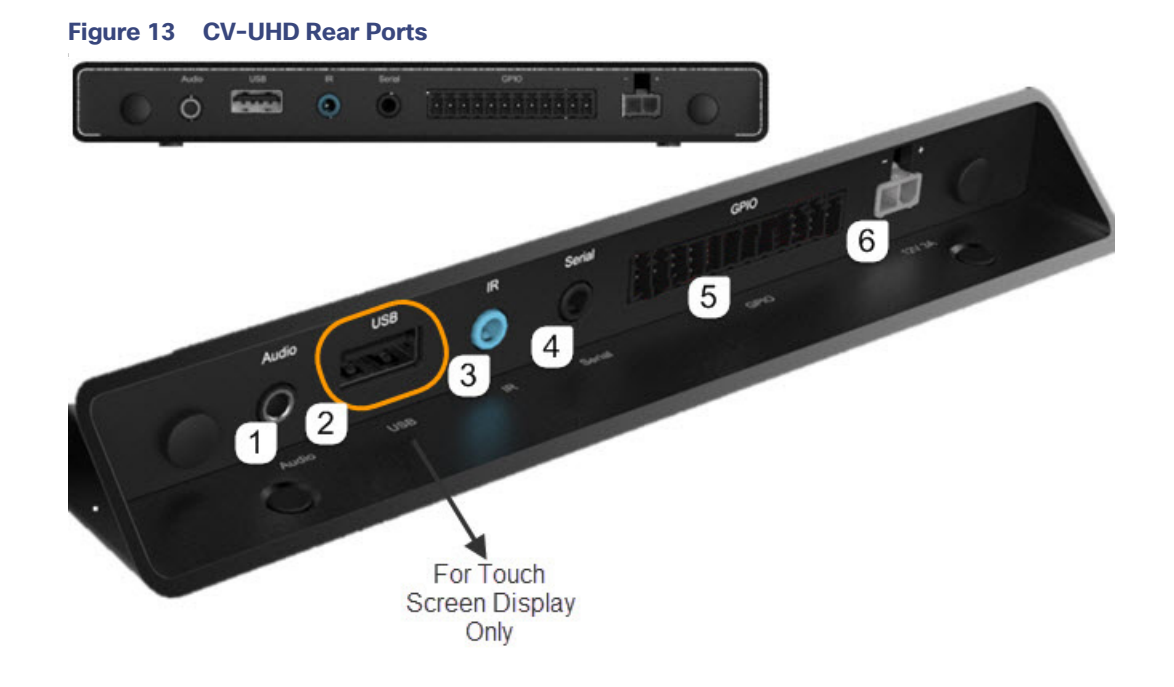

### Table 10 CV-UHD Rear Port Descriptions

| Number | Name/Description                                                                 | Usage                                                                                                    |
|--------|----------------------------------------------------------------------------------|----------------------------------------------------------------------------------------------------|
| 1      | Audio <sup>1</sup><br>3.5 mm female audio connector for analog stereo<br>signal. | Required only for connections that do not support audio,<br>such as HDMI-to-DVI connections from device to the TV.<br>Also supports a "Mini Toslink" connector which outputs<br>digital audio.<br>3.5 mm audio out (optical digital and analog). |
| 2      | USB<br>USB 2.0 Type C port.                                                      | Intended for touch screen display use only with Cisco Vision Dynamic Signage Director.                                                                                                    |
| 3      | IR<br>3.5 mm infrared in/out.                                                    | Series 3 media players do not have an internal infrared receiver. Use the included IR extender cable to support an IR remote.                                                                                                    |

### Table 10 CV-UHD Rear Port Descriptions

| Number | Name/Description                                                                                                    | Usage                                                                                                    |
|--------|----------------------------------------------------------------------------------------------------|----------------------------------------------------------------------------------------------------|
| 4      | Serial (TTL) <sup>2</sup><br>3.5 mm universally asynchronous<br>receiver/transmitter (UART) (asynchronous serial)<br>interface (1/8" jack) that uses transistor-transistor<br>logic (TTL). | Connect to TV serial port for control of the TV via RS-232 commands.                                                                          |
| 5      | GPIO<br>General Purpose Input/Output.                                                                                                    | Not supported.                                                                                                    |
| 6      | Power connector<br>Rated 12V 3A.                                                                                                    | The CV-UHD is qualified for Cisco Vision Dynamic<br>Signage Director using Power over Ethernet (PoE+) via the<br>Ethernet port <sup>3</sup> . |

1. The analog audio out port is designed to drive line-level impedances in the higher Ohm range, such as for commercial grade speaker systems. Headphones are typically just a few Ohms and not recommended for use with this port.

2. The DMP serial interface transmits on pin 1 (Tip), receives on pin 2 (Ring), and sleeve is ground.

3. Not for production use in Cisco Vision Dynamic Signage Director. **Warning:** Do not supply power to network port using AC power cable. When using PoE, budget appropriate power (30 W) for optimal DMP operation and use LLDP.

## DMP-2K Media Player

## Dimensions of the DMP-2K Media Player

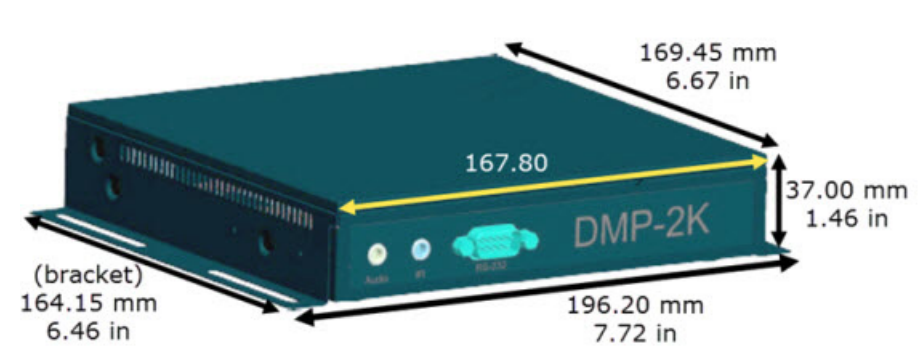

## Figure 14 DMP-2K Dimensions

## Ports on the DMP-2K Media Player

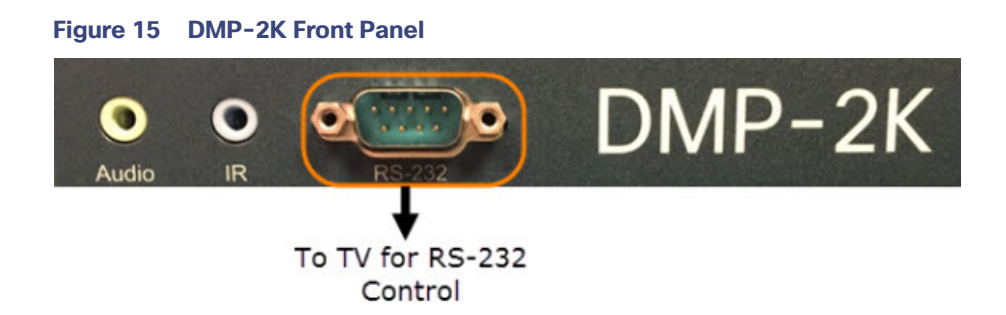

### Table 11 DMP-2K Front Panel Port Descriptions

| Port Name          | Usage                                                                                                    | Description                                                                               |  |  |
|--------------------|----------------------------------------------------------------------------------------------------|-------------------------------------------------------------------------------------------|--|--|
| Audio <sup>1</sup> | Required only for connections that do not support<br>audio, such as HDMI-to-DVI connections from<br>device to the TV.        | 3.5 mm female audio connector for analog stereo signal.                                   |  |  |
| IR                 | The DMP-2K does not have an internal infrared receiver. You must use the included IR extender cable to support an IR remote. | 3.5 mm infrared in/out.                                                                   |  |  |
| RS-232             | Connect to TV serial port for control of the TV via RS-232 commands.                                                         | RS-232 serial interface with male DE-9 connector. This connection is used for TV control. |  |  |

1. The analog audio out port is designed to drive line-level impedances in the higher Ohm range, such as for commercial grade speaker systems. Headphones are typically just a few Ohms and not recommended for use with this port.

## Figure 16 DMP-2K Rear Panel

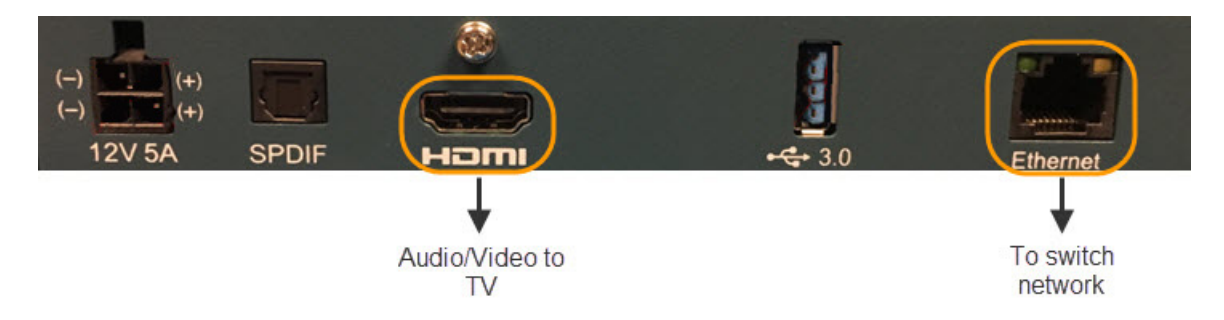

Table 12 DMP-2K Rear Panel Port Descriptions

| Port Name | Usage                                                                                                    | Description                                                                                                 |
|-----------|----------------------------------------------------------------------------------------------------|----------------------------------------------------------------------------------------------------|
| 12V 5A    | Not for production use in Cisco Vision Dynamic<br>Signage Director.<br>Note: The DMP-2K is gualified for Cisco Vision | 60-watt/12-volt/5-amp power supply.                                                                         |
|           | Dynamic Signage Director using Power over<br>Ethernet (PoE+) via the Ethernet port.                                   |                                                                                                    |
| SPDIF     | Provides audio from the primary video routed by<br>Cisco Vision Dynamic Signage Director to the<br>SPDIF port.        | Sony/Phillips Digital Interface.                                                                            |
| HDMI      | Connect to HDMI In port on the TV.                                                                                    | High-Definition Multimedia Interface (HDMI)<br>output connector to transmit digital audio/video<br>content. |
| USB 3.0   | Not supported.                                                                                                    | Single USB 3.0 port (backward-compatible).                                                                  |
| Ethernet  | Connect to switch network for PoE+.                                                                                   | RJ-45 10/100/1000 Base-T Ethernet port.                                                                     |

## SV-4K Media Player

## Dimensions of the SV-4K Media Player

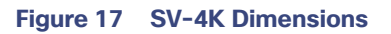

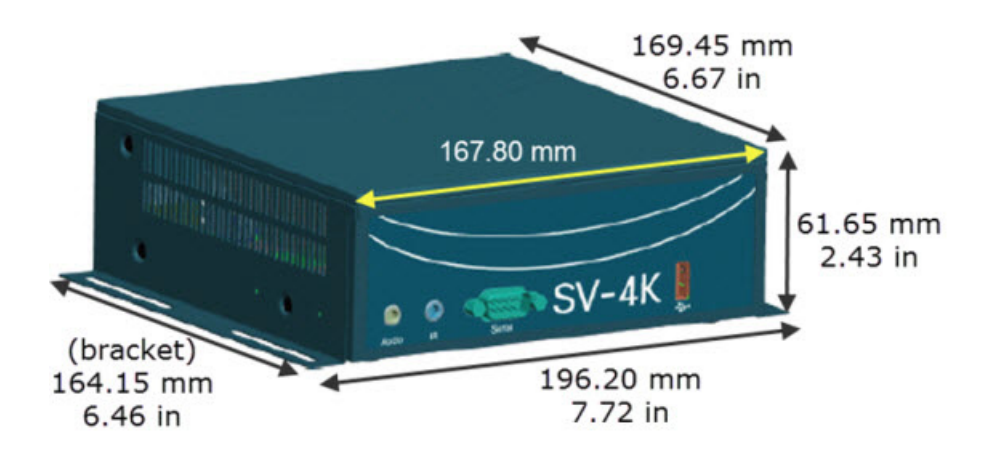

## Ports on the SV-4K Media Player

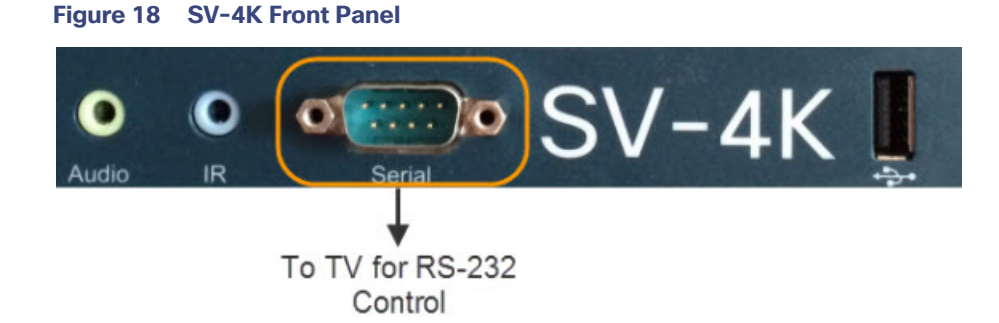

#### Table 13 SV-4K Front Panel Port Descriptions

| Port Name          | Usage                                                                                                    | Description                                                                               |
|--------------------|----------------------------------------------------------------------------------------------------|-------------------------------------------------------------------------------------------|
| Audio <sup>1</sup> | Required only for connections that do not support<br>audio, such as HDMI-to-DVI connections from<br>device to the TV.       | 3.5 mm female audio connector for analog stereo signal.                                   |
| IR                 | The SV-4K does not have an internal infrared receiver. You must use the included IR extender cable to support an IR remote. | 3.5 mm infrared in/out.                                                                   |
| Serial             | Connect to TV serial port for control of the TV via RS-232 commands.                                                        | RS-232 serial interface with male DE-9 connector. This connection is used for TV control. |
| USB                | Not supported.                                                                                                    | USB 2.0 port.                                                                             |

1. The analog audio out port is designed to drive line-level impedances in the higher Ohm range, such as for commercial grade speaker systems. Headphones are typically just a few Ohms and not recommended for use with this port.

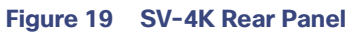

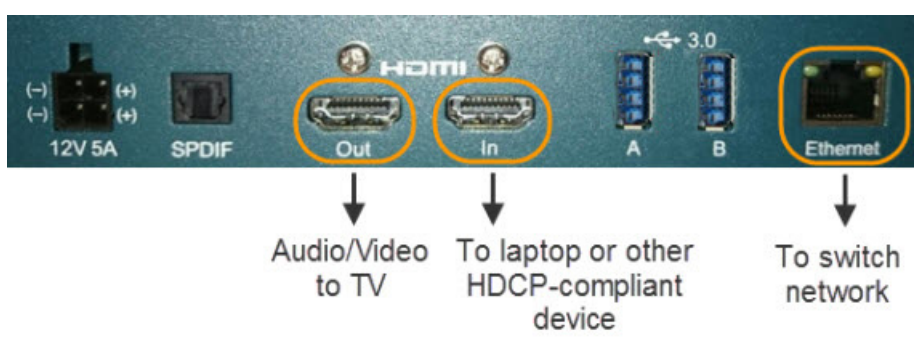

### Table 14 SV-4K Rear Panel Port Descriptions

| Port Name              | Usage                                                                                                    | Description                                                                                                 |
|------------------------|----------------------------------------------------------------------------------------------------|----------------------------------------------------------------------------------------------------|
| 12V 5A                 | Required when running the SV-4K over a WiFi connection.                                                                                                    | 60-watt/12-volt/5-amp power supply.                                                                         |
|                        | <b>Note:</b> The SV-4K must first be provisioned over PoE+ with configuration of WiFi completed in Cisco Vision Dynamic Signage Director. See How to Deploy WiFi Network Connectivity on the SV-4K. |                                                                                                    |
| SPDIF                  | Provides audio from the primary video routed by Cisco<br>Vision Dynamic Signage Director to the SPDIF port.                                                                                         | Sony/Phillips Digital Interface.                                                                            |
| HDMI Out               | Connect to HDMI In port on the TV.                                                                                                    | High-Definition Multimedia Interface (HDMI)<br>output connector to transmit digital audio/video<br>content. |
| HDMI In                | Connect to HDCP-compliant laptop or other device.                                                                                                    | HDMI input connector to receive digital audio/video content from an HDMI-enabled source.                    |
| USB 3.0 A<br>USB 3.0 B | USB ports work, but not supported at 3.0.                                                                                                    | Two USB 3.0 ports (backward-compatible).                                                                    |
| Ethernet               | Connect to switch network for PoE+.                                                                                                    | RJ-45 10/100/1000 Base-T Ethernet port.                                                                     |

**Warning**: Do not supply power to network port using AC power cable. When using PoE, budget appropriate power (30 W) for optimal DMP operation and use LLDP.

## Cabling Information for the Digital Media Player

Table 15 on page 28 describes the cables that ship with the DMP-2K and SV-4K hardware.

#### Table 15 Cables Shipped with Series 2 Hardware

| Cable                           | Length | Purpose                                      |
|---------------------------------|--------|----------------------------------------------|
| Female-to-Female Serial Adapter | 2 M    | (As required) For serial device connections. |

| Table 15 | <b>Cables Shipped</b> | with Series | 2 Hardware | (continued) |
|----------|-----------------------|-------------|------------|-------------|
|----------|-----------------------|-------------|------------|-------------|

| Cable                                   | Length | Purpose                                                                                                    |
|-----------------------------------------|--------|----------------------------------------------------------------------------------------------------|
| HDMI-to-HDMI                            | 2 M    | (Required) Connects the HDMI Out (male) to the HDMI In (male) port on the TV for digital audio and video support. Compliant with HDMI version 1.4. |
| RS-232 DE-9 DCE/DTE Straight<br>Through | 2 M    | (Required for TV control over RS-232) Connects the DMP serial DTE (male) port to a serial DCE (female) port on the TV.                             |
| IR Extender                             | 2 M    | (Required for IR Remote) Connects to the IR port on the DMP front panel to serve as an infrared signal receiver for the device.                    |

Table 16 on page 29 describes the cables that ship with the CV-HD and CV-UHD hardware.

|  | Table 16 | Cables | Shipped | with | <b>Series</b> | 3 | Hardware |
|--|----------|--------|---------|------|---------------|---|----------|
|--|----------|--------|---------|------|---------------|---|----------|

| Cable                                 | Length | Purpose                                                                                                    |  |
|---------------------------------------|--------|----------------------------------------------------------------------------------------------------|--|
| Female-to-Female Serial Adapter       | 2 M    | (As required) For serial device connections.                                                                                                    |  |
| HDMI-to-HDMI                          | 2 M    | (Required) Connects the HDMI Out (male) to the HDMI In<br>(male) port on the TV for digital audio and video support.<br>Compliant with HDMI version 1.4. |  |
| 3.5 mm to male DB-9 Serial<br>Adapter | 2 M    | (Required for TV control over RS-232) Connects the DMP 3.5 mm serial port to a serial DCE (female) port on the TV.                                       |  |
| IR Extender                           | 2 M    | (Required for IR Remote) Connects to the IR port on the DMP front panel to serve as an infrared signal receiver for the device.                          |  |

Table 17 on page 29 describes the cables that ship with the CV-HD2 and CV-UHD2 hardware.

### Table 17 Cables shipped with Series 4 Hardware

| Cable                                 | Length | Purpose                                                                                                    |
|---------------------------------------|--------|----------------------------------------------------------------------------------------------------|
| Female-to-Female Serial Adapter       | 2 M    | (As required) For serial device connections.                                                                                                    |
| HDMI-to-HDMI                          | 2 M    | (Required) Connects the HDMI Out (male) to the HDMI In (male) port on the TV for digital audio and video support. Compliant with HDMI version 1.4. |
| 3.5 mm to male DB-9 Serial<br>Adapter | 2 M    | (Required for TV control over RS-232) Connects the DMP 3.5 mm serial port to a serial DCE (female) port on the TV.                                 |
| IR Extender                           | 2 M    | (Required for IR Remote) Connects to the IR port on the DMP front panel to serve as an infrared signal receiver for the device.                    |

## Other Cabling Considerations

Assess the ports available on the TVs at the venue so that you can get any additional adapters or cable types that are needed to connect the Series 2, Series 3, and Series 4 DMPs to the TVs. RX and TX pins vary for each TV manufacturer and a null modem adapter may be required. We do not recommend using RS232 splitters to control multiple TVs. Best practice is a 1:1 DMP to TV mapping. For HDMI, no splitters are qualified.

### **Ethernet Cable**

Use standard Category 5e or 6 cables no longer than 100 meters in length.

### Null Modem (Crossover) Cable

The Series 2 DMPs are a DTE serial device. Therefore, if the TV also has a DTE (male) serial port, use a null modem (crossover) cable for the TV control connection.

#### HDMI-to-DVI Adapter

If the TV does not support HDMI In, then you cannot use the standard HDMI-to-HDMI cable that ships with the DMPs. However, if the TV supports a DVI-D connection, then you can acquire a DVI adapter for the HDMI cable to make the HDMI-to-DVI connection.

Since this type of connection only supports video, you will also need to connect the DMP audio port to the audio input ports on the TV if audio support is required.

### Other HDMI Cable Adapters

The HDMI cable that ships with the digital media player is compliant with HDMI version 1.4. If you are using any other cable adapters, be sure that they support HDMI version 1.4 if you plan to support UHD video content.

#### Audio Cables

Audio cables are not generally needed. However, there are a couple of cases where you might need to make an audio connection to the SV-4K:

- If you need to support an HDMI-to-DVI connection from the SV-4K to the TV since this supports video only.
- If you need to connect to external audio distribution equipment when audio is to be distributed within an area.

## RS-232 Serial Pinout for the Series 2 DMP

Table 18 on page 30 provides the pin out for the DE-9 serial connector on the front panel of the Series 2 DMPs.

## Table 18Series 2, Series 3, and Series 4 Serial DE-9 Pinout

| Pin | Description                     | Pin | Description                  |
|-----|---------------------------------|-----|------------------------------|
| 1   | NC                              | 2   | Receive data into the device |
| 3   | Transmit data out of the device | 4   | Available 5V@500mA           |
| 5   | Ground                          | 6   | NC                           |
| 7   | RTS                             | 8   | CTS                          |
| 9   | NC                              |     |                              |

## Mounting Guidelines for the Digital Media Players

- Guidelines for Mounting the Series 2 Media Player, page 31
- Guidelines for Mounting the Series 3 Media Players, page 31
- Guidelines for Mounting the Series 4 Media Players, page 32

## Guidelines for Mounting the Series 2 Media Player

Consider the following guidelines before mounting the Series 2 media player:

- Do not fit in Sunbrite cases.
- Full dimensions (width / height / depth) with mounting brackets:

#### DMP-2K

- 196.20 mm / 37.00 mm / 169.45 mm
- 7.72 in / 1.46. in / 6.67 in

#### SV-4K

- 196.20 mm / 61.65 mm / 169.45 mm
- 7.72 in / 2.43 in / 6.67 in
- The bracket length is 164.15 mm / 6.46 in.
- Weight:
  - DMP-2K: 1 lb 14 oz / 850.5 grams
  - SV-4K: 2 lb 4 oz / 1020.6 grams
- Attach to the wall using the brackets on each side of the device using 4 screws (one for each bracket slot) that measure between 3.5 mm and 4.2 mm in diameter.
- Do not block the right side panel so that you can see the LEDs for troubleshooting.
- Ensure all air vents are clear for proper cooling.
- Choose a location that works with the required IR extender cable for infrared support. No IR receptor is built into the DMP.

**Caution**: Do not mount the DMP near where HVAC outlets or ducts may drip condensed air onto the device. Humid conditions are not recommended and may cause the unit to fail or behave unpredictably.

**Note:** The tested range is about 20 ft. To achieve this range, position the receiver facing outward. The receiver is enclosed and not visible.

## Guidelines for Mounting the Series 3 Media Players

Consider the following guidelines before mounting a Series 3 media player:

Full dimensions (width / height / depth) with mounting brackets:

#### CV-HD

- 160.00 mm / 21.00 mm / 144.44 mm
- 6.30 in / 0.83 in / 5.69 in
- The mounting holes are inset 20.98 mm (0.82 in) from the box edge.

#### CV-UHD

- 204.35 mm / 21.00 mm / 179.92 mm

- 7.08 in / 0.83 in / 7.08 in
- The mounting holes are inset 30.94 mm (1.22 in) from the box edge.
- Weight:
  - CV-HD: 12 oz / 340.1 grams
  - CV-UHD: 1 lb 4 oz / 567 grams
- Attach to the wall using the mounting holes on the front and back with 4 screws (one for each hole) that measure between 3.5 mm and 4.2 mm in diameter.
- Ensure all air vents are clear for proper cooling.
- Choose a location that works with the required IR extender cable for infrared support. No IR receptor is built into the DMP.

**Caution**: Do not mount the DMP near where HVAC outlets or ducts may drip condensed air onto the device. Humid conditions are not recommended and may cause the unit to fail or behave unpredictably.

**Note:** The tested range is about 20 ft. To achieve this range, position the receiver facing outward. The receiver is enclosed and not visible.

## Guidelines for Mounting the Series 4 Media Players

Consider the following guidelines before mounting a Series 4 media player:

Full dimensions (width / height / depth) with mounting brackets:

#### CV-HD2

- 159.92 mm / 21.00 mm / 144.15 mm
- 6.29 in / 0.83 in / 5.67 in
- The mounting holes are inset 25.93 mm (1.02 in) from the box edge.

#### CV-UHD2

- 179.92 mm / 21.00 mm / 204.36 mm
- 7.08 in / 0.83 in / 8.04 in
- The mounting holes are inset 25.94 mm (1.02 in) from the box edge.
- Weight:
  - CV-HD2: 12 oz / 340.1 grams
  - CV-UHD2: 1 lb 4 oz / 567 grams
- Attach to the wall using the mounting holes on the front and back with 4 screws (one for each hole) that measure between 3.5 mm and 4.2 mm in diameter.
- Ensure all air vents are clear for proper cooling.
- Choose a location that works with the required IR extender cable for infrared support. No IR receptor is built into the DMP.

**Caution**: Do not mount the DMP near where HVAC outlets or ducts may drip condensed air onto the device. Humid conditions are not recommended and may cause the unit to fail or behave unpredictably.

Note: The tested range is about 20 ft. To achieve this range, position the receiver facing outward. The receiver is enclosed and not visible.

## LEDs on the Digital Media Players

## LEDs on the Series 2 Media Players

The Series 2 media players have 8 LEDs in two banks of 4 on the right panel of the device. Figure 20 on page 34 shows normal operation for the device on a Cisco Vision Dynamic Signage Director network.

**Note:** Some of the LEDs apply to hardware features that are not enabled for use with Cisco Vision Dynamic Signage Director.

### Figure 20 Series 2 Media Player LED Bank

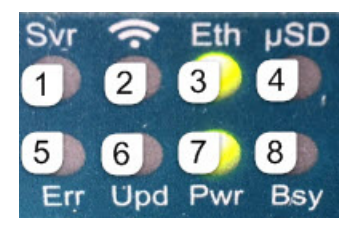

| 1 | Svr–Not applicable.                                                                          | 2 | <b>WiFi</b> –(SV-4K only) Flashes when the player is connecting to the wireless network. Displays when connected.                                                                                   |
|---|----------------------------------------------------------------------------------------------|---|----------------------------------------------------------------------------------------------------|
| 3 | <b>Eth</b> (green)–Flashes when connecting to Ethernet network. Displays when connected.     | 4 | <b>µSD</b> –Not applicable.                                                                                                    |
| 5 | <b>Err</b> (red)–Flashes a certain number of times to indicate errors (Table 19 on page 34). | 6 | <ul><li>Upd (yellow)–Flashes when the device is being upgraded.</li><li>The Update and Error LEDs will flash in unison to indicate an error during firmware update (Table 20 on page 35).</li></ul> |
| 7 | <b>Pwr</b> (green)–Displays when the device is powered on and not in reset mode.             | 8 | Bsy (green)–Flashes when there is file-system activity.                                                                                                    |

#### Table 19 Error (Err) LED Descriptions on the Series 2 Media Player

| Error LED<br>(number of flashes) | Description                                                                                                    |
|----------------------------------|----------------------------------------------------------------------------------------------------|
| 2                                | Unspecified error.                                                                                                    |
| 3                                | Device is in network recovery mode and using DHCP Option 43 to contact Cisco Vision Dynamic Signage Director for provisioning. |
| 4                                | No upgrade file found.                                                                                                    |
| 5                                | Failed to load kernel module.                                                                                                  |
|                                  | or<br>OS initialization failed (Init shell script failed).                                                                     |
| 6                                | Board is not capable of running the current firmware version.                                                                  |
| 7                                | A piece of on-board hardware is not working correctly.                                                                         |
| 8                                | (Not applicable) Problem related to storage device (USB or SD card).                                                           |
| 9                                | Problem related to the registry/NAND.                                                                                          |
| 10                               | The autorun script encountered a load/run error.                                                                               |
| 11                               | WiFi-related error.                                                                                                    |

| Error LED<br>(number of flashes) | Description                                                                                                    |
|----------------------------------|----------------------------------------------------------------------------------------------------|
| 12                               | Unable to find a bootable image.                                                                                                    |
| 13                               | The root file system has failed verification, which is used to detect whether the file system has been tampered with. You can recover a unit that is showing this error code by performing an update using safe mode. |
| 14                               | Boot loader failure.                                                                                                    |

## Table 19 Error (Err) LED Descriptions on the Series 2 Media Player (continued)

## Table 20 Update (Upd) LED Descriptions on the Series 2 Media Player

| Error LED<br>(number of flashes) | Description                                                     |
|----------------------------------|-----------------------------------------------------------------|
| 2                                | Erase failed.                                                   |
| 3                                | Write failed.                                                   |
| 4                                | Verify failed.                                                  |
| 5                                | Failed to find UBI partition.                                   |
| 6                                | Attempt to write unsigned CFE to unit with secure boot enabled. |
| 7                                | Failed to find UBI partition.                                   |
| 8                                | Failed to create/attach UBI partition.                          |
| 9                                | Unexpected error.                                               |
| 10                               | Upgrade script exited abnormally.                               |
| 11                               | Upgrade took longer than expected.                              |
| 12                               | Update completed but update file could not be deleted.          |

## LEDs on the Series 3 Media Players

The Series 3 media players have one row of LEDs on the left front panel of the device. The CV-UHD media player has an extra LED for WiFi support (Figure 21 on page 36).

### Figure 21 Series 3 LED Bank

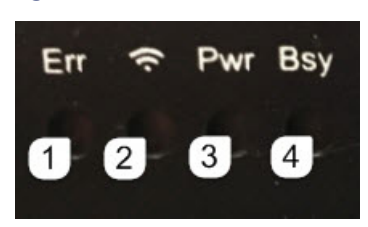

| 1 | <b>Err</b> (red)–Flashes a certain number of times to indicate errors (Table 21 on page 36).                                | 2 | <ul> <li>WiFi–(CV-UHD only) Flashes when the player is connecting to the wireless network. Displays when connected.</li> <li>Note: WiFi support is an orderable option for the CV-UHD only. It is not shipped by default in the media player.</li> </ul> |
|---|----------------------------------------------------------------------------------------------------|---|----------------------------------------------------------------------------------------------------|
| 3 | <b>Pwr</b> (green)–Displays when the board is powered up and not in reset mode. Flashes during the firmware update process. | 4 | <b>Bsy</b> (green)–Flashes when there is file-system activity.                                                                                                    |

#### Table 21 Error (Err) LED Descriptions on the Series 3 Media Player

| Error LED<br>(number of flashes) | Description                                                                                                    |
|----------------------------------|----------------------------------------------------------------------------------------------------|
| 2                                | Unspecified error.                                                                                                    |
| 3                                | Device is in network recovery mode and using DHCP Option 43 to contact Cisco Vision Dynamic Signage Director for provisioning. |
| 4                                | No upgrade file found.                                                                                                    |
| 5                                | Failed to load kernel module.                                                                                                  |
|                                  | or                                                                                                    |
|                                  | OS initialization failed (Init shell script failed).                                                                           |
| 6                                | Board is not capable of running the current firmware version.                                                                  |
| 7                                | A piece of on-board hardware is not working correctly.                                                                         |
| 8                                | Problem related to USB device or SD card.                                                                                      |
| 9                                | Problem related to the registry/NAND.                                                                                          |
| 10                               | The autorun script encountered a load/run error.                                                                               |
| 11                               | WiFi-related error.                                                                                                    |
| 12                               | Unable to find a bootable image.                                                                                               |

## LEDs on the Series 4 Media Players

The Series 4 digital media players have one row of LEDs on the front panel of the device.
IR Remote for Cisco Vision Dynamic Signage Director

| Error LED<br>(number of flashes) | Description                                                                                                    |
|----------------------------------|----------------------------------------------------------------------------------------------------|
| 2                                | Unspecified error.                                                                                                    |
| 3                                | Device is in network recovery mode and using DHCP Option 43 to contact Cisco Vision Dynamic Signage Director for provisioning. |
| 4                                | No upgrade file found.                                                                                                    |
| 5                                | Failed to load kernel module.<br>or<br>OS initialization failed (Init shell script failed).                                    |
| 6                                | Board is not capable of running the current firmware version.                                                                  |
| 7                                | A piece of on-board hardware is not working correctly.                                                                         |
| 8                                | (Not applicable) Problem related to storage device (USB or SD card).                                                           |
| 9                                | Problem related to the registry/NAND.                                                                                          |
| 10                               | The autorun script encountered a load/run error.                                                                               |
| 11                               | WiFi-related error.                                                                                                    |
| 12                               | Unable to find a bootable image.                                                                                               |

 Table 22
 Error (Err) LED Descriptions on the Series 4 Media Player

## IR Remote for Cisco Vision Dynamic Signage Director

All media players use the same IR Remote device shown in Figure 22 on page 38. Generally, the IR Remote is used for TV control. However, even if you are not using the IR Remote for TV control, it is important to realize that the IR Remote also allows you to get information to troubleshoot the media player.

**Note:** The IR Remote is not automatically shipped with the Cisco Vision Dynamic Signage Director media players and must be ordered separately. To order an IR Remote control device, please contact your Cisco Sales Representative for available IR Remote solutions.

Figure 22 on page 38 shows the description for each of the buttons on the Cisco Vision Dynamic Signage Director IR Remote.

Default Settings for the Digital Media Player

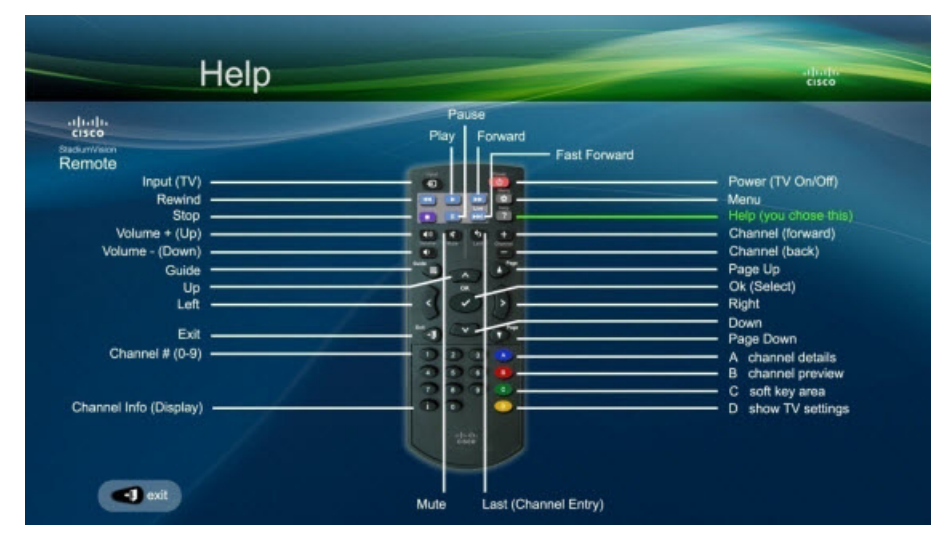

Figure 22 Cisco Vision Dynamic Signage Director IR Remote Button Descriptions

## IR Remote Sensor and IR Extender

Unlike for the Cisco DMP 4310G, the Series 2, Series 3, and Series 4 digital media players do not have their own IR receiver. An IR extender is required. For more information, see Mounting Guidelines for the Digital Media Players, page 30.

The IR remote also is a critical troubleshooting tool so it is important to ensure that all media players can be IR-controlled even if it is not needed during normal operation. For more information about the IR-Remote, contact your Cisco Sales Representative for available IR Remote solutions.

## Default Settings for the Digital Media Player

The devices ship from the factory with certain default settings. Upon running the start-up sequence and in communication with Cisco Vision Dynamic Signage Director, the Series 2, Series 3, and Series 4 default settings are changed.

## RS-232 Default Settings on the DMPs

After processing the HTML run-time module from Cisco Vision Dynamic Signage Director, the DMP is set to the following RS-232 default settings:

Note: The DMPs use default settings that match most TVs.

- Baud–9600 (factory default is 115200)
- Parity–None
- Data Bits-8
- Stop Bits–1
- Flow Control–None (factory default is hardware flow control only)

For information about the new RS-232 commands for the DMPs, see Appendix B: Display Parameters for the Digital Media Players, page 79.

Feature Summary for the Digital Media Player

#### Other Default Settings

By default, the following functionality is disabled on the Series 2, Series 3, and Series 4 media player:

Secure Shell (SSH)

## Feature Summary for the Digital Media Player

This section includes the following topics:

- Cisco Vision Dynamic Signage Director Software Feature Map for the DMPs, page 39
- Unsupported DMP Hardware Features, page 40

## Cisco Vision Dynamic Signage Director Software Feature Map for the DMPs

The following table identifies a subset of features that are supported only by certain DMP models in Cisco Vision Dynamic Signage Director.

#### Table 23 DMP-Specific Feature Map

| Feature                                                                                                    | Seri<br>DMP-2 | es 2<br>K SV-4K | Se<br>CV-HD | eries 3<br>& CV-UHD     | Ser<br>CV-HD2 8 | ies 4<br>& CV-UHD2 |
|----------------------------------------------------------------------------------------------------|---------------|-----------------|-------------|-------------------------|-----------------|--------------------|
| UHD Local Video                                                                                                    | No            | Yes             | No          | Yes                     | Yes             | Yes                |
| Dual Video <sup>1</sup> with Luma Key<br>(applied to secondary HD video<br>region over an HD or 4K video in<br>the primary region) | Yes           | Yes             | No          | Yes                     | No              | Yes                |
| HDMI-In as a Channel Source <sup>2</sup>                                                                                           | No            | Yes             | No          | Yes                     | No              | Yes                |
| Video Streamed to a Local<br>HDMI-In Channel (HDMI-In<br>Pass-Through) <sup>3</sup>                                                | No            | Yes             | No          | Yes                     | No              | Yes                |
| WiFi support                                                                                                    | No            | Yes             | No          | (Optional) <sup>4</sup> | No              | No                 |

1. Dual UHD resolution video regions is not supported.

- 2. Enhanced in Release 6.0 to add a default HDMI-In Channel 0.
- 3. For HDCP-compliant devices and content.
- 4. The CV-UHD WiFi model supports WiFi.

The following table identifies the globally-supported features for all media players in the release.

#### Table 24 Globally Supported Features for DMPs

| Feature                                   | Series 2 | Series 3 | Series 4 |
|-------------------------------------------|----------|----------|----------|
| 2.1 AC3/AC3+ (Dolby Digital audio decode) | Yes      | Yes      | Yes      |
| 5.1 Dolby plus/AC3                        | No       | Yes      | Yes      |
| Auto-Registration                         | Yes      | Yes      | Yes      |
| Bulk Administration Tool (BAT)            | Yes      | Yes      | Yes      |
| Closed Caption                            | Yes      | Yes      | Yes      |
| Command Center Monitoring                 | Yes      | Yes      | Yes      |

Feature Summary for the Digital Media Player

| Table 24 | Globally Supported | Features | (continued) | for DMPs |
|----------|--------------------|----------|-------------|----------|
|----------|--------------------|----------|-------------|----------|

| Feature                                                                                           | Series 2   | Series 3    | Series 4     |
|---------------------------------------------------------------------------------------------------|------------|-------------|--------------|
| Content Replacement                                                                               | Yes        | Yes         | Yes          |
| Content Synchronization<br>(between same media player models only)                                | Yes        | Yes         | Yes          |
| Custom Fonts (through Software Manager)                                                           | Yes        | Yes         | Yes          |
| External Content Integration                                                                      | Yes        | Yes         | Yes          |
| Event Script Scheduler                                                                            | Yes        | Yes         | Yes          |
| HDMI Encoding <sup>1</sup>                                                                        | SV-4K only | CV-UHD only | CV-UHD2 only |
| HTML Pages as a Multicast Channel (from external ${\rm URL})^3$                                   | Yes        | Yes         | Yes          |
| HTTP Live Streaming (HLS) Video as a Multicast Channel (from external URL) <sup>3</sup>           | Yes        | Yes         | Yes          |
| Group/Zone Configuration                                                                          | Yes        | Yes         | Yes          |
| System Configuration Commands                                                                     | Yes        | Yes         | Yes          |
| System Configuration Firmware Configuration                                                       | Yes        | Yes         | Yes          |
| Device Management Model Filtering                                                                 | Yes        | Yes         | Yes          |
| Device Management Monitoring                                                                      | Yes        | Yes         | Yes          |
| Multicast Video Scaling                                                                           | Yes        | Yes         | Yes          |
| Network Time Protocol (NTP) Configuration                                                         | Yes        | Yes         | Yes          |
| Point of Sale (POS) Integration with DMB Using Widgets                                            | Yes        | Yes         | Yes          |
| Portrait Mode content renditions <sup>2</sup>                                                     | Yes        | Yes         | Yes          |
| Precision Time Protocol (PTP) configuration                                                       | Yes        | Yes         | Yes          |
| Proof of Play (PoP)                                                                               | Yes        | Yes         | Yes          |
| Touch Screen <sup>3</sup>                                                                         | Yes        | Yes         | Yes          |
| TV Control using RS-232 and IR Remote                                                             | Yes        | Yes         | Yes          |
| Basic TV Control using HDMI CEC                                                                   | Yes        | Yes         | Yes          |
| Video Encoded as a a Multicast Channel from DMP<br>Display Source (Display Encoding) <sup>3</sup> | Yes        | Yes         | Yes          |
| Video Upload Support for Files Up to 4 GB in Size                                                 | Yes        | Yes         | Yes          |
| Widgets                                                                                           | Yes        | Yes         | Yes          |

1. HDMI encoding only works on SV-4K, CV-UHD, and CV-UHD2 DMPs.

2. Not recommended when rendering video on CV-HD and CV-HD2 DMPs.

3. Introduced in Release 6.0.

## **Unsupported DMP Hardware Features**

The following DMP hardware features are not supported:

- SD (and microSD, included with CV-HD2 only, as a factory-installed component)
- USB (3.0)—only used to connect HID-compliant touchscreen devices

Note: The DMPs do not support content import and/or playback using the SD card or USB ports.

Key Considerations for the Digital Media Players

## Key Considerations for the Digital Media Players

When you deploy a digital media player, there are several things that you should know about its operation. This section highlights some of the important differences to be aware of when deploying the digital media players.

This section includes the following topics:

- Firmware Provisioning on the DMPs, page 41
- Auto-Provisioning on the Digital Media Players, page 42
- HDCP Support on the Digital Media Players, page 42
- IR Receiver for the Digital Media Players, page 42
- Storage and Memory on the Digital Media Players, page 42
- Synchronization on the Digital Media Players, page 43
- Switch Communication on the Digital Media Players, page 43
- WiFi Network Connectivity on the CV-UHD and SV-4K DMPs, page 43

## Firmware Provisioning on the DMPs

The DMP firmware upgrade cannot be manually launched in the **Configuration > System Configuration** DMP command. It is done automatically when the device boots.

**Caution:** Before you power on the Series 2, Series 3, and Series 4 device for the first time, complete the following configuration and tasks:

For initial deployment of a DMP, verify:

- No other accessories are attached to the DMP.
- Use standard Category 5e or 6 cables up to 100 m in length.
- Switch configuration, including the required LLDP for proper PoE+ operation. LLDP and POE+ not required for CV-HD/CV-HD2 players.
- **DHCP** server configuration, including the proper option 43 string.
- Firmware upload for your Cisco Vision Dynamic Signage Director release.
- Auto-registration settings for the DMP to properly provision its firmware.

Table 25 on page 41 provides a summary of the firmware provisioning tasks for the DMP in the **System Configuration** > **Configuration**.

#### Table 25 Summary of Firmware Provisioning Tasks on the Media Players

| Firmware Provisioning Task                                                                                                    | DMP |
|----------------------------------------------------------------------------------------------------|-----|
| Upload firmware to Cisco Vision Dynamic Signage Director in the <b>System Configuration &gt; Configuration.</b>                                                                          | Yes |
| Configure "Firmware image to use" and "init.version" under Auto Registration Settings.                                                                                                   | Yes |
| Upgrade the firmware from the <b>System Configuration &gt;</b><br><b>Configuration</b> by selecting DMPs and running the Firmware<br>Upgrade command to push the firmware to the device. | No  |

Key Considerations for the Digital Media Players

## Auto-Provisioning on the Digital Media Players

- The digital media players are automatically provisioned with global configuration settings from Cisco Vision Dynamic Signage Director.
- As part of the start-up sequence, the device retrieves the Cisco Vision Dynamic Signage Director configuration, which includes all of the global settings for the devices, such as NTP configuration, jitter settings, and so on.

#### To configure DMP global settings:

Click Configuration > System Configuration > Global DMP Settings.

#### To configure DMP auto-registration settings:

Click Configuration > System Configuration > Auto Registration Settings.

The DMP configuration in Cisco Vision Dynamic Signage Director is provisioned each time that the device boots.

Caution: When running Cisco Vision Dynamic Signage Director on a virtual server, reference a reliable NTP server. NTP for Cisco Vision Dynamic Signage Director is configured using the TUI. For more information, see Cisco Vision Administration Guide: Dynamic Signage Director Release 6.3.

## HDCP Support on the Digital Media Players

The DMPs natively support content that uses Intel's High-bandwidth Digital Content Protection (HDCP) through the installation of a protection key on the digital media player.

- From the HDMI Out port, the DMPs support HDCP versions 1.4.
- From the HDMI In port, the SV-4K, CV-UHD, and CV-UHD2 can receive HDCP 1.4.

### IR Receiver for the Digital Media Players

There is not an embedded IR receiver on the digital media players. Use the IR extender cable to use the IR Remote.

## Storage and Memory on the Digital Media Players

The DMP devices have different sizes of solid-state storage and RAM (Table 26 on page 42):

| DMP Model | Usable Storage Space | Total RAM |
|-----------|----------------------|-----------|
| CV-HD2    | 120 GB               | 2 GB      |
| CV-UHD2   | 120 GB               | 4 GB      |
| CV-HD     | 100 GB               | 3 GB      |
| CV-UHD    | 100 GB               | 3 GB      |
| SV-4K     | 100 GB               | 3 GB      |
| DMP-2K    | 53 GB                | 2 GB      |

#### Table 26 Storage and Memory on the Digital Media Players

**Note:** The amount of RAM can make a difference in how the same content might play on different media player models. This difference might more likely be seen when playing HTML pass-through (URL) content.

#### To find information about available storage:

- 1. Click Device Management > All Devices.
- 2. Select a device.

Key Considerations for the Digital Media Players

#### 3. In the Status tab, go to Status Details or Utilization.

**Note:** The amount of available storage shown in **Device Management** reflects the total amount of space available on the SSD, not the actual storage pool available for content.

You also can find information about available storage if you view **Device Details** by clicking a screen from thumbnail view in **Device Management** (CCM).

## Synchronization on the Digital Media Players

The digital media players support synchronization of content played among a group of devices using the Network Time Protocol (NTP) and Precision Time Protocol (PTP). NTP and PTP settings are provisioned globally for all digital media players.

The Cisco Vision Dynamic Signage Director server is provisioned as the default NTP source for all media players. When PTP is configured, only the PTP leader derives its clock using NTP.

Caution: When running Cisco Vision Dynamic Signage Director on a virtual server, reference a reliable NTP server. NTP for Cisco Vision Dynamic Signage Director is configured using the TUI. For more information, see Cisco Vision Administration Guide: Dynamic Signage Director Release 6.3.

## Switch Communication on the Digital Media Players

The digital media players communicate with the Cisco Connected Stadium switch using the required Link Layer Discovery Protocol (LLDP) rather than MediaNet. The media player determines available power (when using PoE+) over LLDP.

## WiFi Network Connectivity on the CV-UHD and SV-4K DMPs

Wireless network connectivity to the CV-UHD or SV-4K is supported over an 802.11a, 802.11b, or 802.11n wireless network in the Cisco Vision Dynamic Signage Director venue.

**Note:** For initial deployment of a DMP with WiFi connectivity, you will need both a PoE+ network connection in addition to connection of the CV-UHD or SV-4K using the DMP power supply adapter. After the DMP is deployed for WiFi, a PoE+ connection is no longer needed for the DMP. In fact, the DMP will not route packets over the WiFi connection while the Ethernet port is connected and operational.

The wireless network SSID and passphrase is configured globally for all wireless devices in the system. The DMP firmware automatically tries to connect with WEP (if the passphrase is of a suitable length), WPA1 or WPA2.

For configuration information, see How to Deploy WiFi Network Connectivity on the SV-4K.

#### Notes:

Multicast video is not supported due to bandwidth limitations over a wireless network.

For non-video control for the DMPs, one of these two options must be valid:

- The wireless network must support multicast traffic for communication over the Cisco Vision Dynamic Signage Director network.
- The DMPs must be configured to use the new Unicast Deployment functionality.

Best Practices for DMP Deployment

## Best Practices for DMP Deployment

## Using Bar Code Scanners and TV Labels at Installation Time

**Note:** This practice requires that you have already defined your Location names in Cisco Vision Dynamic Signage Director.

To increase the speed and accuracy of media player deployment:

- Prepare TV labels with the Cisco Vision Dynamic Signage Director Location name in bar code format.
- Obtain a bar code scanner to record the Location bar code and MAC address from the media player.
- Use the Cisco Vision Director Bulk Administration Tool (BAT) to upload data to Cisco Vision Dynamic Signage Director.

#### Installer Workflow Example

#### To use a bar code scanner with TV labels:

- 1. Mount the TV and media player.
- 2. Connect the TV and media player cables.
- 3. Attach a pre-printed label to TV.
- 4. Scan the Location bar code on the TV.
- 5. Scan the MAC address bar code on the media player.
- 6. Provide scanner to the supervisor or network administrator who downloads the data and formats it to be compatible with the Cisco Vision Dynamic Signage Director BAT TSV format.
- 7. For more information, see the Cisco Vision Director Bulk Administration Tool guide.

## · I | I · I | I · CISCO ..

# Planning Digital Media Player Deployment

Series 2 DMPs: DMP-2K and SV-4K

Series 3 DMPs: CV-HD and CV-UHD

Series 4 DMPs: CV-HD2 and CV-UHD2

This module describes aspects of the DMP deployment to consider and execute–before you install and provision the digital media players. It is for installers, network administrators, and administrators of Cisco Vision Dynamic Signage Director.

This module includes the following topics:

- Workflow to Plan Deployment of the Digital Media Players, page 45
- Zones, Groups and Locations Planning, page 46
- TV Planning for the Digital Media Player, page 46
- Network and Switch Planning, page 49

## Workflow to Plan Deployment of the Digital Media Players

Table 1 on page 45 provides a summary of the tasks and related information to plan for the deployment of the digital media player.

| Table 1 | Deployment | Planning | Task | Summary |
|---------|------------|----------|------|---------|
|---------|------------|----------|------|---------|

| Planning Task                                           | For more information see:                                                                                 |
|---------------------------------------------------------|----------------------------------------------------------------------------------------------------|
| Plan Groups/Zones/Locations.                            | Zones, Groups and Locations Planning, page 46.                                                            |
| Perform TV qualification.                               | TV Requirements for Compliance, page 46.                                                                  |
|                                                         | TV Qualification for HDMI CEC Control of TV Power<br>On/Off, page 46.                                     |
|                                                         | <ul> <li>Guidelines for TV and Content Resolution with the<br/>Digital Media Players, page 47.</li> </ul> |
| Prepare for SV-4K and DMP-2K installation (Series 2).   | Using Bar Code Scanners and TV Labels at<br>Installation Time, page 44                                    |
| Prepare for CV-HD and CV-UHD installation (Series 3).   | installation nime, page 44.                                                                               |
| Prepare for CV-HD2 and CV-UHD2 installation (Series 4). | <ul> <li>Mounting Guidelines for the Digital Media Players,<br/>page 30</li> </ul>                        |
| Determine cabling requirements.                         | Best Practices for DMP Deployment, page 44.                                                               |
|                                                         | <ul> <li>Cabling Information for the Digital Media Player,<br/>page 28.</li> </ul>                        |

**Cisco Systems, Inc.** 

www.cisco.com

#### Zones, Groups and Locations Planning

| Planning Task                                    | For more information see:                                           |
|--------------------------------------------------|---------------------------------------------------------------------|
| Plan the Connected Stadium switch configuration. | Connected Stadium Switch Requirements, page 50.                     |
| Plan the DHCP server configuration.              | External DHCP Server Requirements, page 49.                         |
| Determine the network time (clocking) sources.   | How to Configure NTP and PTP on the Digital Media Players, page 56. |

#### Table 1 Deployment Planning Task Summary (continued)

## Zones, Groups and Locations Planning

**Note:** We do not recommend mixed groups that contain different media player device types. Cisco Vision Dynamic Signage Director gives a warning about such groups if you attempt to configure them.

## TV Planning for the Digital Media Player

This section includes the following topics:

- TV Requirements for Compliance, page 46
- TV Qualification for HDMI CEC Control of TV Power On/Off, page 46
- Guidelines for TV and Content Resolution with the Digital Media Players, page 47
- Restrictions for TV Display Specifications with the Digital Media Players, page 47
- Configuring Resolution Display Specifications, page 47

## TV Requirements for Compliance

For the optimal experience with the digital media player, verify the site TV displays are compliant with the following specifications and resolution:

- High-bandwidth Digital Content Protection (HDCP)
- High-Definition Multimedia Interface (HDMI)
- HDMI Consumer Electronics Control (CEC) (as required for TV control)
- RS-232 serial interface (as required)
- HD or UHD capable display

## TV Qualification for HDMI CEC Control of TV Power On/Off

We introduced support for the universal TV power on/off HDMI CEC command on the Cisco DMPs with a new **Display Specifications** configuration that allows you to control the following three TV functions through HDMI CEC:

- Power On/Off
- Reboot
- Refresh

When HDMI CEC TV control is enabled, HDMI CEC is used instead of RS-232 for TV control functions. For information about accessing and setting up this parameter, see Configuring HDMI-CEC TV Control in TV Display Specifications in the Cisco Vision Dynamic Signage Director Operations Guide, Release 6.3.

#### TV Planning for the Digital Media Player

**Note:** Not all TVs support the standard HDMI CEC commands. Test the TV models that you plan to install for support of HDMI CEC and turn HDMI-CEC on. TV manufacturers refer to CEC by different trade names. (For example: Anynet+ [Samsung], BRAVIA Link [Sony], EasyLink [Phillips], and SimpLink [LG]).

For information about some of the TV models that have been tested with Cisco Vision Dynamic Signage Director, see Release Notes for Cisco Vision Dynamic Signage Director, Release 6.3.

## Guidelines for TV and Content Resolution with the Digital Media Players

The DMPs are set to run in full high-definition (HD) 1920x1080 mode by the runtime software.

**Note:** We highly recommend that your TV supports a minimum of 1080p HD resolution. Lower resolution displays might need some additional configuration of the TV Display Specification configuration in Cisco Vision Dynamic Signage Director to attempt to optimize the display. In some cases these TVs might cut off an area of the screen, rather than resize the graphics.

The quality and expected resolution for video and graphics display for the DMPs can be affected by several things:

- The resolution of the TV display and its ability to negotiate to 1080p.
- The configuration of the sv4k.videoMode serial command in the Configuration > Devices > Display Specifications
   > Display Parameters area of the Cisco Vision Dynamic Signage Director UI.
  - When set to a resolution, this value specifies the DMP signal resolution.
  - If the resolution is set to auto-detection, then the TV negotiates the signal resolution with the DMP, as long as the TV supports negotiation.

**Note:** If you are using a UHD display, you must configure a fixed resolution value of 3840x2160x60p in the **sv4k.videoMode** serial command in the TV **Display Specification**.

- The template region size.
- The size of the original graphic and whether any scaling needs to happen.

**Note:** For more information about content and template guidelines, see the Cisco Vision Content Planning and Specification Guide: Dynamic Signage Director, Release 6.3.

## Restrictions for TV Display Specifications with the Digital Media Players

Before you configure TV display specifications for use with the digital media players, consider the following restrictions:

- The following Basic Info options are not supported:
  - X Position / Y Position
  - X Scaling / Y Scaling

## **Configuring Resolution Display Specifications**

The Display Specification for a TV can either be configured for auto-detection of resolution by the TV, or set to a fixed resolution. Go to **Configuration > Devices > Display Specifications** in the Cisco Vision Dynamic Signage Director UI.

#### TV Planning for the Digital Media Player

#### Figure 1 Display Signal Resolution

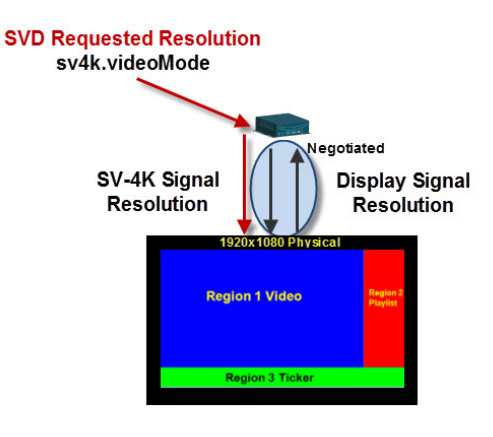

- If the resolution is set to auto-detection, then the TV and the DMPs negotiate the signal resolution, as long as the TV supports auto-negotiation (Figure 1 on page 48).
- If a resolution is specified in the Cisco Vision Director UI, then the content is resized according to that setting. This is the requested DMP signal resolution shown in red in Figure 1 on page 48.
- If the signal resolution of the DMP is set below 1920x1080 for any reason, video content will be resized according to the template in use.
- The template in use and the corresponding content must match the signal resolution.

**Note:** The sv4k.videoMode display parameter is unrelated and is not a required or expected configuration for use of portrait mode. In addition, only certain values are supported for sv4k.videoMode, and they should not be changed to any other values (Table 2 on page 49). Portrait mode is enabled and configured using the dmp.portrait display parameter only. However, when preparing your content for portrait mode, the content should be designed for 1920 pixels high and 1080 pixels wide. The default template canvas will still show horizontal orientation when you are using portrait mode, but you can add regions that extend beyond the canvas.

#### To set the resolution for a display:

- 1. Go to Configuration > Devices > Display Specifications.
- 2. Select the TV that you want to configure.
- 3. Click the Display Parameters tab.

4. Find the sv4k.videoMode command (Figure 2 on page 49) and select it.

| Display Specifications         Location-DMP Mapping         IP Prones         Location           Iterations & DMPs         Location-DMP Mapping         IP Prones         Location           Iterations & DMPs         Location-DMP Mapping         Prones         Location           Iterations & DMPs         Location-DMP Mapping         Prones         Location           Display Specifications         Male         Model         Basic Info         Display Parameters           Cisco LH40M0FLBS/ZA         Kocwlew         PT220RLE-K17-25         Coffgored Status         Not Configured           HiddMCCS Standed         Any         Any         Not Configured         Not Configured           Hidgina NS-62,3002         Inegrina         NS-62,002         Not Configured         Not Configured           Inegrina NS-63,3502         Inegrina         NS-64,2002         Not Configured         Not Configured           ValuesDown         Not Configured         ValuesDown         Not Configured         ValuesDown           Not Configured         Not Configured         Not Configured         ValuesDown         Not Configured           ValuesDown         Not Configured         Not Configured         ValuesDown         Not Configured           Serry ND-542H1         Serry ND-542H1         Sery ND-542H1<                                                                                                    | Davisos                |                |                                 |                         |                                 |  |
|----------------------------------------------------------------------------------------------------|------------------------|----------------|---------------------------------|-------------------------|---------------------------------|--|
| Locations & DMPs         Location-DMP Mapping         IP Phones         Locationt           I                                                                                                    | Devices                |                |                                 |                         |                                 |  |
| $+ - \bullet$ $- \bullet$ $- \bullet$ $- \bullet$ Display SpecificationsMaleModelAcculew PT220RLE-Acculew PT220RLE-Acculew PT220RLE-Acculew PT220RLE-Acculew PT220RLE-Acculew PT220RLE-Acculew PT220RLE-Acculew PT220RLE-Acculew PT220RLE-Acculew PT220RLE-Acculew PT220RLE-Configured StatusInsignia NS-6423002InsigniaNS-6423002Insignia NS-642302InsigniaNS-61302Insignia NS-64370-10ANS-ConfiguredNEC LC0 4020NECLCD 4020Sony PK0-542H1SonyAcul-122Sony PK0-542H1SonyConf-122Sony KK1-205100SonyKL-205100Sony KK1-205100SonyKL-4525100Sony KK1-205100SonyKL-4525100Sony KK1-255100SonyKL-4525100Sony KK1-255100SonyKL-4525100Sony KL-255100SonyKL-4525100Sony KL-255100SonyKL-4525100Sony KL-255100SonyKL-4525100Sony KL-255100SonyKL-4525100Sony KL-255100SonyKL-4525100Sony KL-255100SonyKL-4525100Sony KL-255100SonyKL-4525100Sony KL-255100SonyKL-4525100Sony KL-255100SonyKL-4525100Sony KL-255100SonyKL-4525100Sony KL-255100SonyKL-4525100Sony KL-255100SonyKL-4525100Sony KL-255100SonyKL-4525100Sony                                                                                                    | Locations & DMPs       | Location-DMP I | Mapping IP Phones Local Control | Display Specificatio    | ns                              |  |
| Display Specifications         Model           Acculver PT220RLF-         Acculver         PT220RLF-NT-ZS           Cisco LH40MGR1BS/ZA         Cisco         LH40MGR1BS/ZA           Cisco LH40MGR1BS/ZA         Cisco         LH40MGR1BS/ZA           Insigna NS-423,2002         Insigna         NS-423.002           Insigna NS-423,2002         Insigna         NS-423.002           Insigna NS-437.10A         Insigna         NS-423.002           Insigna NS-437.10A         Insigna         NS-137.10A           Insigna NS-437.10A         Insigna         NS-137.10A           NEC LCD 4020         NEC         LCD 4020         NEC           Sony PKD-542H1         Sony         MC-1-22           Sony KDL-255100         Sony         KL-4255100           Sony KDL-255100         Sony         KL-4255100           Sony KDL-255100         Sony         KL-455100           Sony KDL-525100         Sony         KL-455100                                                                                                    | + - 🖶 O                |                | Q                               | Basic Info Display      | Parameters                      |  |
| Acculew P1220RUE-         Acculew P1220RUE-                     | Display Specifications | Make           | Model                           | + - / 0                 |                                 |  |
| Cisco H4004GEBS/Z         Cisco         LH40MGEBS/Z         Any         Any           F00ACCS Standard         Any         Any         Any         Not Configured           Halpin NS-L32020         Haipin NS -H21:002         Not Any         Not Configured         Not Configured           Haipin NS-L32X-10A         Insigna         NS-L32:02         Not Configured         Not Configured           Insigna NS-L32X-10A         Insigna         NS-L32:02         Not Configured         Not Configured           Insigna NS-L32X-10A         Insigna         NS-L32:04         Not Configured         Not Configured           Not Configured         Insigna NS-L32:02         Insigna NS-L32:02         Not Configured         Not Configured           Not Configured         Insigna NS-L32:04         Not Configured         Not Configured         Not Configured           Not Configured         Insigna NS-L32:05         Samung 46001-22         Samung 46001-22         Not Configured         Not Configured           Samung 46001-22         Samung 46001-22         Samung 46001-22         Not Configured         Not Configured           Samung 46001-22         Samung 46001-22         Samung 46001-22         Not Configured         Not Configured           Samung 46001-22         Samung 46001-22         Samung 46001-22                                                                                                    | AccuView PT220RUE      | AccuView       | PT220RUE-NT-ZS                  | Display Parameters      | Configured Status               |  |
| MulticEC Standard         Any         Any         Any           Indigna NS-42,2002         Indigna         NS-42,3002         Volume/Do         Not Configured           Indigna NS-42,2002         Indigna         NS-42,3002         Not Configured         Not Configured           Indigna NS-42,2002         Indigna         NS-63,2502         Not Configured         Not Configured           Indigna NS-42,2002         Indigna         Not-1370-100         Not Configured         Not Configured           Indigna NS-42,2002         Indigna         Not-1370-100         Not Configured         Not Configured           Sony ND-32,411         Sony         Not-1571         Sony         Not-1571         Not Configured         Not Configured           Sony ND-32,411         Sony         Not-1571         Not Configured         Not Configured         Not Configured           Sony ND-32,411         Sony         Not-1571         Sony         Not-1571         Not Configured         Not Configured           Sony ND-32,411         Sony         Not-1571         Sony         Not Configured         Not Configured           Sony ND-32,5100         Sony         Not-1571         Sony         Not Configured         Not Configured           Sony ND-32,5100         Sony         Not-                                                                                                    | Cisco LH40MGFLBS/ZA    | Cisco          | LH40MGFLBS/ZA                   | dmp.RelativeVolumeSteps | Not Configured                  |  |
| Indignia NS-4/2.002         Indignia         NS-4/2.002         NS-4/2.002         Indignia         NS-4/2.002         Indignia         NS-4/2.002         NS-6/3.002           Indignia NS-54.237-01A         Indignia         NS-6/3.002         NS-6/3.002         NS-                                                                                                    | HDMI/CEC Standard      | Any            | Any                             | VolumeDown              | Not Configured                  |  |
| Insgrin NS-65,2502         Insgrin NS-65,2502         Insgrin NS-65,2522         Insgrin NS-65,2522         Insgrin NS-65,2522         Insgrin NS-65,2522         Insgrin NS-65,2522         Insgrin NS-65,2522         Insgrin NS-65,2522         Insgrin NS-65,25222         Insgrin NS-65,2522         Insgri | Insignia NS-42L300Z    | Insignia       | NS-42L300Z                      | VolumeUp                | Not Configured                  |  |
| Inspiral NS-137X-10A         Inspiral         NS-137X-10A         Inspiral         NS-137X-10A           LG 184/00         LG         194/20         Not-Configured         Not-Configured           NSC LC0 200         NSC C         LG 04 207         Not-S22 Xr_Mex-686203012035300D           Samung 460/F-2         Samung         460/F-2         Not-Configured         192Xt/deb060050p           Samung 460/F-2         Samung         600/-5311         Sony Col-5311         Sony Col-5311         Sony Col-5311         Sony Col-5310         Sony XDL-3255100         Sony XDL-3255100         Sony XDL-3255100         Sony XDL-455100         Sony XDL-4555100                                                                                                    | Insignia NS-65L350Z    | Insignia       | NS-65L350Z                      | VideoWallOn             | Not Configured                  |  |
| Is 19420         LG         19440           NEC         LCD 4020         NEC         LCD 4020         msrung         460/1-2           Samung 460/1-2         Samung         460/1-2         msrung         460/1-2         msrung         460/1-2           Samung 460/1-2         Samung         600/1-2         msrung         460/1-2         msrung         460/1-2           Samurg 460/1-2         Samung         600/1-2         msrung         460/1-2         msrung         460/1-2           Samurg 460/1-2         Samung         600/1-2         Msrc Configured         1920/1498/4500         msrc Configured           Samurg 460/1-2         Samurg 500/12         KL-455100         Samurg 600/12         4msrc Abgung 400/1-2         1000/12         1000/12           Samurg 460/1-2         Samurg 600/12         KL-455100         5msr KL-455100         5msr KL-455100         Samurg 6220031204F4830378         6220031204F4830378           Samurg KL-325100         Samurg KL-455100         Samurg KL-455100         Samurg KL-455100         6220031204F4830378         6220031204F4830378           Samurg KL-3255100         Samurg KL-455100         Marc Hapstelee         6220031204F4830378         6220031204F4830378           Samurg KL-3255100         Samurg KL-455100         Marg Hapstele                                                                                                    | Insignia NS-L37X-10A   | Insignia       | NS-L37X-10A                     | VideoWallOff            | Not Configured                  |  |
| NEC         LCD 4/20         NEC         LCD 4/20         NEC         LCD 4/20         NEC         LCD 4/20         NEC         LCD 4/20         NEC         LCD 4/20         NEC         LCD 4/20         NEC         LCD 4/20         NEC         LCD 4/20         NEC         LCD 4/20         NEC         NEC         Server         NEC         NEC         Server         NEC         NEC                                                                                                    | LG 19LH20              | LG             | 19LH20                          | Volume12                | rs232.tx_hex=6B662030312036300D |  |
| Samaurg 460/L-2         Samaurg 460/L-2         Samaurg 460/L-2         Kell         Mon Configured           Sony KND-542/L1         Sony         Nov         Nov         Advance/Lege         dmp.baudRate         Nov Configured           Sony KND-542/L1         Sony         Sony         Sony SAD-542/L1         Sony         Sony         Sony SAD-542/L1         Sony         Sony         Sony SAD-542/L1         Sony         Sony SAD-542/L1         Sony         Sony SAD-542/L1         Sony SAD-542/L1                                                                                                    | NEC LCD 4020           | NEC            | LCD 4020                        | sv4k.videoMode          | 1920X1080X60p                   |  |
| Sony PAD-54241         Sony         PAD-54241         PAD-54241 <t< td=""><td>Samsung 460UT-2</td><td>Samsung</td><td>460UT-2</td><td>dmp.baudRate</td><td>Not Configured</td><td></td></t<>                                                      | Samsung 460UT-2        | Samsung        | 460UT-2                         | dmp.baudRate            | Not Configured                  |  |
| Sony GX0-L52H1         Sony         GX0-L52H1         GX0-L52H1 <thgx0-l52h1< th="">         GX0-L52H1         <th< td=""><td>Sony FWD-S42H1</td><td>Sony</td><td>FWD-S42H1</td><td>dmp.AVInputQuery</td><td>rs232.tx_hex=6B622030312046460D</td><td></td></th<></thgx0-l52h1<>       | Sony FWD-S42H1         | Sony           | FWD-S42H1                       | dmp.AVInputQuery        | rs232.tx_hex=6B622030312046460D |  |
| Sony KDL-3255100         Sony         KDL-3255100         Sony         KDL-3255100         Sony         KDL-3055100         Garpa (npu/dhesponse)         62/20301204F48303278           Sony KDL-3255100         Sony         KDL-4055100         Sony         KDL-4055100         Garpa (npu/dhesponse)         62/20301204F48303278           Sony KDL-3255100         Sony         KDL-455100         Garpa (npu/dhesponse)         62/20301204F48303078           Sony KDL-5255100         Sony         KDL-525100         Garpa (npu/dhesponse)         62/20301204F48303078                                                                                                    | Sony GXD-L52H1         | Sony           | GXD-L52H1                       | dmp.Input1Response      | 62203031204F4B303878            |  |
| Sony KDL-4055100         Sony         KDL-4055100         dmp./mp.dResponse         6220301204F4B303478           Sony KDL-4655100         Sony         KDL-4655100         dmp./mp.dResponse         6220301204F4B303478           Sony KDL-5255100         Sony         KDL-5255100         Sony         KDL-5255100         20001204F4B303678                                                                                                    | Sony KDL-3255100       | Sony           | KDL-32S5100                     | dmp.Input2Response      | 62203031204F4B303278            |  |
| Sony KDL-4655100         Sony         KDL-4655100         dmp./mp.utAPiesponse         62203031204F4B303678           Sony KDL-5255100         Sony         KDL-5255100         dmp.monitorAPDelay         120000                                                                                                    | Sony KDL-40S5100       | Sony           | KDL-40S5100                     | dmp.Input3Response      | 62203031204F4B303478            |  |
| Sony KDL-5255100 Sony KDL-5255100 dmp.monitorAPIDelay 120000                                                                                                    | Sony KDL-46S5100       | Sony           | KDL-46S5100                     | dmp.Input4Response      | 62203031204F4B303078            |  |
|                                                                                                    | Sony KDL-52S5100       | Sony           | KDL-52S5100                     | dmp.monitorAPIDelay     | 120000                          |  |
|                                                                                                    | Sunbrite 4610HD        | Sunbrite       | 4610HD                          | dmp monitorMute         | true                            |  |

#### Figure 2 Resolution Setting in Display Specifications

 Click the Edit "pencil" to add in the specs in the Configurated Status field. Specify one of the values in Table 2 on page 49 according to the desired resolution behavior.

#### Table 2 DMP Resolution Values

| sv4k.videoMode Value <sup>1</sup> | Resolution     |
|-----------------------------------|----------------|
| 3840x2160x60p <sup>2</sup>        | Fixed at 2160p |
| 1920x1080x60p                     | Fixed at 1080p |
| 1280x720x60p                      | Fixed at 720p  |
| Not Configured                    | Auto-detected  |
| Auto                              | Auto-detected  |

1. Do not use any values other than what are listed in this table. There is no specific sv4k.videoMode resolution that is required to support portrait mode. Portrait mode is configured only through the dmp.portrait display parameter.

2. This specification is required for 4K TV displays in Release 4.1.

- 6. Click Save.
- 7. Reboot the DMP.

## Network and Switch Planning

This section includes the following topics:

- External DHCP Server Requirements, page 49
- Connected Stadium Switch Requirements, page 50

## **External DHCP Server Requirements**

The digital medias player require configuration of an external DHCP server to provide IP addressing to the devices. This service can be configured using Cisco Prime Network Registrar (CPNR) or another external server at the venue.

This section highlights some of the key requirements to plan your DHCP configuration. However, it does not describe all of the details for you to perform the configuration.

**Note:** For more information and details about DHCP configuration, see the Cisco Vision Network, Server, and Video Headend Requirements Guide available to qualified Cisco Vision partners.

#### DHCP Configuration Guidelines for the Digital Media Player

Consider the following guidelines before configuring a DHCP server for the DMPs:

- Do not configure the Connected Stadium Switch as the IOS DHCP server for Cisco Vision Dynamic Signage Director.
- Be sure to set the DHCP server for an infinite lease of IP addresses to the DMP devices.
- If you are supporting a deployment with mixed models of media players, configure an Option 60 string for each model.
- If the DHCP server is limited to a single Option 43 string per DHCP pool (such as with a Cisco DHCP server), configure a separate DHCP scope for each media player model.
- For DHCP servers that require Option 60, configure the DHCP Option 60, Vendor Class Identifier string:
  - CV-HD2 global string: "Cisco CV-HD2"
  - CV-UHD2: "Cisco CV-UHD2"
  - CV-HD global string: "Cisco CV-HD"
  - CV-UHD global string: "Cisco CV-UHD"
  - CV-UHD with WiFi global string: "Cisco CV-UHD-WiFi"
  - DMP-2K string for new, factory-shipped devices: "Cisco DMP-2K"
  - SV-4K string for North America: "Cisco SV-4K-NA"
  - SV-4K string for all other regions: "Cisco SV-4K-ROW"
- Configure the converted DHCP Option 43, Vendor Specific Option URL:

#### http://x.x.x.x:8080/CiscoVision/dmp\_v4/scripts/boot.brs

where "x.x.x.x" is the IP address of the Dynamic Signage Director server.

**Note:** The option 43 string must be converted to TLV format for compatibility with the DMPs. For more information, see Appendix C: Configuring an IOS DHCP Server to Support the Digital Media Players, page 83.

### Connected Stadium Switch Requirements

This section highlights some of the key requirements to plan your Connected Stadium switch configuration. However, it does not describe all of the details for you to perform the configuration. For configuration details, see the Cisco Vision Network, Server, and Video Headend Requirements Guide available to qualified Cisco Vision partners.

#### Switch Configuration Requirements for the Digital Media Player

Be sure that the Connected Stadium switch meets the following configuration requirements to support the deployment of the digital media players:

- For SV-4K, CV-UHD, and CV-UHD2: supports PoE+ (IEEE 802.3at) with 30W of port power.
- For DMP-2K, CV-HD, and CV-HD2: supports PoE+ (IEEE 802.at) with 15W of port power.

- Configures Internet Group Management Protocol (IGMP).
- IGMPv2, and IGMPv3 are supported.
- Configures Link Layer Discovery Protocol (LLDP), which is required to determine available power using PoE+ and also supports the IOS Civic Location feature.

**Note:** For more information and details about the switch configuration, see the Cisco Vision Network, Server, and Video Headend Requirements Guide available to qualified Cisco Vision partners.

**Note:** When only 15W is available, the USB ports will retain I/O functionality but limit power output to 100 mA / port. Additionally, HDMI-In is not supported and graphics performance will be reduced.

## · I | I · I | I · I CISCO ..

## Deploying the Digital Media Players

Series 2 DMPs: DMP-2K and SV-4K

Series 3 DMPs: CV-HD and CV-UHD

Series 4 DMPs: CV-HD2 and CV-UHD2

This module describes the workflow and tasks to deploy the digital media player. It is intended for Cisco Vision Dynamic Signage Director administrators and installers.

It includes the following topics:

- Prerequisites for DMP Deployment, page 53
- Workflow Summary to Deploy the Digital Media Player for the First Time, page 53
- Configuring the DMP Global Settings, page 54

## Prerequisites for DMP Deployment

Before you deploy digital media players, be sure that the following requirements are met:

- The pre-deployment tasks are completed. For more information, see Planning Digital Media Player Deployment, page 45.
- The hardware is not yet powered up.

# Workflow Summary to Deploy the Digital Media Player for the First Time

Table 1 on page 54 provides a summary of the tasks and related information to deploy the DMPs.

## Caution: Follow the order of deployment tasks provided in Table 1 on page 54 so the DMP can be properly provisioned.

| Table 1 | DMP | Deployment | Task | Workflow |
|---------|-----|------------|------|----------|
|---------|-----|------------|------|----------|

| Deployment Task                                                                                           | For more information see:                                                                                                    |
|----------------------------------------------------------------------------------------------------|----------------------------------------------------------------------------------------------------|
| Configure the Connected Stadium switch for DMP operation (LLDP, IGMP).                                    | Connected Stadium Switch Requirements, page 50.                                                                                                    |
|                                                                                                    | For details about the configuration, see the Cisco<br>Vision Network, Server, and Video Headend<br>Requirements Guide available to qualified Cisco<br>Vision partners. |
| Configure the DHCP server with Option 60 and Option 43.                                                   | <ul> <li>For requirements, see External DHCP Server<br/>Requirements, page 49.</li> </ul>                                                                              |
|                                                                                                    | For Cisco CNR configuration, see the Cisco Vision<br>Network,Server, and Video Headend Requirements<br>Guide available to qualified Cisco Vision partners.             |
| (Mandatory) Read and understand the firmware and auto-registration process for the digital media players. | Release Notes for Cisco Vision Dynamic Signage<br>Director Release 6.3.                                                                                                |
|                                                                                                    | <ul> <li>Cisco Vision Software Installation and Upgrade<br/>Guide: Dynamic Signage Director Release 6.3.</li> </ul>                                                    |
| Obtain the firmware.                                                                                      | Refer to the following topics in Upgrading the DMP Firmware:                                                                                                    |
|                                                                                                    | <ul> <li>"Downloading the Firmware for all Media Players"</li> </ul>                                                                                                   |
|                                                                                                    | <ul> <li>"Uploading the DMP Firmware to Cisco Vision<br/>Dynamic Signage Director"</li> </ul>                                                                          |
| Configure <i>base</i> and <i>production</i> firmware settings for auto-registration.                      | "Configuring the DMPs for Auto-Registration" topic in Upgrading the DMP Firmware.                                                                                      |
| Configure global DMP settings.                                                                            | Configuring the DMP Global Settings, page 54                                                                                                    |
| Power on the device.                                                                                      | -                                                                                                    |
| Verify the startup sequence.                                                                              | Verifying the DMP Startup Sequence, page 61                                                                                                    |

## Configuring the DMP Global Settings

This section includes the following topics:

- Time Protocols and Synchronization on the Digital Media Players, page 54
- How to Configure NTP and PTP on the Digital Media Players, page 56

## Time Protocols and Synchronization on the Digital Media Players

This section includes the following topics:

- Network Time Sources for the Digital Media Players, page 55
- PTP Leader and Members, page 55
- DMP-to-DMP Content Synchronization, page 55
- Zone-Based Video Wall Synchronization, page 55

Use Cases for Video DMP-to-DMP Synchronization with PTP, page 55

#### Network Time Sources for the Digital Media Players

The DMP supports two different network time sources under the global DMP settings:

- Network Time Protocol (NTP)—This is the default.
- Precision Time Protocol (PTP)–Required for video wall synchronization feature and for DMP-to-DMP synchronization.

NTP and PTP settings are provisioned globally for all digital media players. The Cisco Vision Dynamic Signage Director server is provisioned as the default NTP source for all media players.

Note: When PTP is configured, only the DMP PTP leader derives its clock using NTP.

For the most accurate synchronization for video playback across DMP devices, the time on the target media players must be almost the same. NTP does not provide this level of time synchronization and accuracy, so PTP is also required.

#### PTP Leader and Members

The DMP is capable to serve as a PTP leader or as a PTP member, where members obtain their time from the leader. The PTP leader, in turn, will get its time from an NTP server.

By default, all DMP devices are designated as eligible leader candidates.

#### DMP-to-DMP Content Synchronization

The DMP-to-DMP Content Synchronization feature for the digital media player synchronizes content rendering of playlist items on the displays.

This synchronization includes transitioning from one item to the next (such as for still images), and more accurate playback and rendering of local video content. For local video, this serves as the foundation for implementing video ribbon boards and video walls. This requires cabling of a single media player per display.

Note: Widgets, external URLs, and multicast video tuning synchronization are outside the scope of this feature.

#### Zone-Based Video Wall Synchronization

Zone-based video wall synchronization is an alternative form of synchronization available for DMP devices participating in a video wall. It makes use of a mechanism native to the DMPs that helps a group of media players stay in content sync with a leader device over multicast.

The primary benefit of this form of synchronization is that if any DMP device that is not the leader in the video wall reboots, it will "catch up" to play whatever content item that the rest of the video wall is currently playing.

If a DMP device reboots in a video wall that is not using zone-based video wall synchronization (using normal DMP-to-DMP synchronization), the trade-off is that the rebooting device synchronizes with the rest of the video wall at the next content item in the playlist, or at replay of a single-item playlist.

The general guideline is to use zone-based video wall synchronization for dedicated video walls that are playing video content longer than 15 minutes. While you can use this form of synchronization for all video walls, the synchronization benefit is best seen with longer-playing video wall content.

#### Use Cases for Video DMP-to-DMP Synchronization with PTP

PTP is particularly beneficial for the following use cases in the Cisco Vision Dynamic Signage Director network:

- Using video background for Dynamic Menu Boards (DMBs) that show primary and secondary regions of the event.
- Sponsored moment of exclusivity.
- When a team scores a goal, a secondary video using the luma key feature can be shown on screen overlaying a full screen video showing the live event.
- Video-based ads.
- Ads in region 2 or 3 (or L-wraps) can now be video content. For L-wraps, use the luma key so that the live multicast video displays.

## How to Configure NTP and PTP on the Digital Media Players

By default, both NTP and PTP services are automatically enabled for digital media players. The digital media players use PTP to achieve optimal synchronization. However, an NTP source also must be used to provide initial clocking to the devices that are elected PTP leaders in the network.

This section includes the following topics:

- Restrictions for PTP on the Digital Media Players, page 56
- Guidelines for NTP and PTP on the Digital Media Players, page 57
- Modifying the PTP and NTP Configuration on the Digital Media Players, page 58
- Verifying PTP Operation for the Digital Media Player, page 60

#### Restrictions for PTP on the Digital Media Players

Before you configure PTP on the digital media players, consider the following restrictions:

- By default, PTP messages will not cross VLANs and PTP leader candidates need to be identified for each VLAN and configured in the Configuration > System Configuration page.
- The system supports a configurable Precision Time Protocol (PTP) Time To Live (TTL) setting in the Configuration
   > System Configuration page. The PTP TTL specifies the number of VLANs that can be crossed for selection of a PTP leader. The default value of 1 (recommended) means that each VLAN will elect its own PTP leader.

**Note:** For ease of configuration for venues with multiple VLANs, the system is configured by default to list all digital media players as eligible PTP leader candidates. However, be aware that although this simplifies configuration, the time that it takes for the devices to arbitrate a leader device in each network will vary, and depends on the number of eligible devices in each network.

- Content synchronization for video playback on the digital media players relies on precise time across DMPs using PTP. If the DMPs are playing video and one of the devices reboots, the rebooting unit will restart video playback from the beginning and will only synchronize with the other players when the next item in the playlist is rendered.
- If digital media players are participating in zone-based content synchronization for video walls, with some enhanced synchronization capability, the rebooting unit will synchronize with the current item being played by the device leader in the video wall. For more information, see "Working with Video Walls" in Release 6.3: Cisco Vision Dynamic Signage Director Operations Guide.

#### Guidelines for NTP and PTP on the Digital Media Players

Before you configure NTP and PTP on the digital media players, consider the following guidelines:

For new installations of Cisco Vision Dynamic Signage Director, PTP is the default time source for the digital media players, with NTP as the default time source for the elected PTP leader.

#### **NTP Guidelines**

- Each digital media player designated as PTP leader (per VLAN) will use NTP as its time source. The other devices in the network operate using a PTP reference clock from the elected PTP leader.
- When PTP is disabled (not recommended), all devices use NTP to set their local clock.

Note: For synchronized video playback, NTP alone cannot be relied upon for devices and PTP must be used.

- The default NTP synchronization interval with the host time server is one hour and is configurable.
- An NTP source must be configured in Cisco Vision Dynamic Signage Director. By default, the Cisco Vision Dynamic Signage Director server is configured as the device NTP host.

#### **PTP Guidelines**

- PTP version 2 is supported only for the digital media players and applies globally to all devices in the Cisco Vision Dynamic Signage Director network when configured.
- PTP configuration includes a PTP domain and a set of leader candidates:
  - PTP domain—Default is 0.

Be sure that this domain does not conflict with any other PTP domain (and multicast addressing) in use in your network, and revise as needed. See table "Global DMP Settings–PTP Property Values" for more information.

PTP leader candidates—Default is \*.

This specifies that all devices in the network are eligible as leader candidates and will go through arbitration to designate a leader for their respective subnets.

If you revise the default PTP leader candidates configuration, you must configure one or more devices as leader candidates in a semicolon-separated list of IP addresses for each VLAN.

A minimum of two leader candidates per network is recommended.

If there is an in-house PTP leader for your network, leave the "PTP leader candidates" property value blank. However, this configuration is only supported for venues without multiple subnets.

#### Modifying the PTP and NTP Configuration on the Digital Media Players

By default the NTP and PTP services are automatically enabled and configured for digital media players. Use this task if you need to modify the default settings described in Table 2 on page 58 and Table 3 on page 59.

#### Table 2 Global DMP Settings–PTP Property Values

| Property<br>(Registry key)                         | Description                                                                   | Values                                                                                                    |
|----------------------------------------------------|-------------------------------------------------------------------------------|----------------------------------------------------------------------------------------------------|
| PTP domain                                         | Domain number for the PTP network,<br>which defines the multicast address for | For IEEE-1588 PTP, possible values are:                                                                                                    |
| (Globaldmpsetting.common.init.<br>ptp.domain)      | PTP communication.                                                            | <b>0</b> –(Default) 224.0.1.129                                                                                                    |
|                                                    |                                                                               | <b>1</b> –224.0.1.130                                                                                                    |
|                                                    |                                                                               | <b>2</b> –224.0.1.131                                                                                                    |
|                                                    |                                                                               | <b>3</b> –224.0.1.132                                                                                                    |
| PTP leader candidates                              | Eligible devices for leader candidate                                         | Possible values are:                                                                                                    |
| (Globaldmpsetting.common.init.<br>ptp.master.host) | selection.                                                                    | <ul> <li>*-(Default). Wildcard pattern that<br/>specifies all devices in the<br/>network as eligible PTP leader<br/>candidates.</li> </ul>                                                                                    |
|                                                    |                                                                               | Semicolon-separated IPv4<br>addresses of the devices for<br>each subnet.                                                                                                    |
|                                                    |                                                                               | Example:                                                                                                    |
|                                                    |                                                                               | 10.0.0.3;10.0.0.4;192.168.0.5;192.1<br>68.0.6                                                                                                    |
|                                                    |                                                                               | <ul> <li>blank–Specifies that a PTP<br/>leader source external to Cisco<br/>Vision Dynamic Signage Director<br/>is used. This configuration is only<br/>valid for a venue without devices<br/>in multiple subnets.</li> </ul> |
| PTP time-to-live                                   | Number of VLANs that can be crossed for                                       | 1 (Default)                                                                                                    |
| (Globaldmpsetting.common.init.<br>ptp.ttl)         | Selection of a PIP leader.                                                    | <b>Note:</b> Best practice is to retain the default value of 1 for election of a PTP leader per video wall. With a TTL > 1, degradation in local video synchronization can occur.                                             |

Note: If the domain setting gets blanked, it will disable PTP on all DMPs. The DMPs will revert to using NTP as the time source.

| Property<br>(Registry Key)                                              | Description                                                                                                    | Values                                                                     |
|-------------------------------------------------------------------------|----------------------------------------------------------------------------------------------------|----------------------------------------------------------------------------|
| NTP Host<br>(Globaldmpsetting.common.<br>deploy.ntpc.hostname)          | IPv4 address of the NTP server.                                                                                   | Default–IP address of the Cisco Vision<br>Dynamic Signage Director server. |
| NTP sync interval<br>(Globaldmpsetting.common.<br>deploy.ntpc.interval) | Number of seconds that the device<br>waits before trying to synchronize its<br>time with the configured NTP host. | <b>3600</b> (Default)                                                      |
| Timezone<br>(Globaldmpsetting.common.<br>deploy.ntpc.timezone)          | Code for the timezone to be used.                                                                                 | GMT (Default)                                                              |

#### Table 3 Global DMP Settings–NTP Property Values

#### To modify the standard NTP and PTP configuration on all DMPs:

- 1. Log into the Cisco Vision Dynamic Signage Director server as an administrator.
- 2. Click Configuration > System Configuration > Global DMP Settings > Time Source (Figure 1 on page 59).

| Figure 1 | <b>Global DMP</b> | Settings | for NTP | and PTP | on the DMPs |
|----------|-------------------|----------|---------|---------|-------------|
|----------|-------------------|----------|---------|---------|-------------|

| cisc     | <ul> <li>Cisco Vision Dynamic Signage D</li> <li>6.3.0-136</li> </ul> | irector | B C O E M                               | ⊾ 🗘                 | All Venues 💌 📃 🛓 |  |
|----------|-----------------------------------------------------------------------|---------|-----------------------------------------|---------------------|------------------|--|
| ō        | System Configuration                                                  |         |                                         |                     |                  |  |
|          | Dynamic Signage Director Settings (4)                                 |         | 0 2 /                                   |                     |                  |  |
|          | ▼ 🖶 Global DMP Settings (9)                                           |         | Configuration Property                  | Value               |                  |  |
| <b>.</b> | Networking                                                            |         | NTP Host                                | 1.ntp.esl.cisco.com |                  |  |
| Ch       | Default - Audio/Video/Closed Caption                                  |         | NTP sync interval                       | 3600                | TP Properties    |  |
|          | Decode Latency 1                                                      |         | Timezone                                | PST                 |                  |  |
| -        | Decode Latency 2                                                      |         | Globaldmpsetting.common.init.ptp.domain |                     |                  |  |
|          | Decode Latency 3                                                      |         | PTP master candidates                   |                     | PTP Properties   |  |
|          | Firmware Versions                                                     |         | PTP time-to-live                        | 1                   |                  |  |
|          |                                                                       |         |                                         |                     |                  |  |
| 0        | Storage and Cacrie                                                    | :       |                                         |                     |                  |  |
|          | Auto Registration Settings (3)                                        | 1       |                                         |                     |                  |  |
|          | Anagement Dashboard (8)                                               |         |                                         |                     |                  |  |
|          | <ul> <li>Motification Settings (1)</li> </ul>                         |         |                                         |                     |                  |  |
|          | <ul> <li>E Logging level (7)</li> </ul>                               |         |                                         |                     |                  |  |
| 19       | <ul> <li>System Tasks (1)</li> </ul>                                  |         |                                         |                     |                  |  |
| ۲        | <ul> <li>Pofp Export Settings (3)</li> </ul>                          |         |                                         |                     |                  |  |

- **3.** (Optional) Change the global PTP properties as required for your network. Click the **Edit** icon (pencil). Refer to Table 2 on page 58.
- **4.** (Optional) Change the global NTP properties as required for your environment. Click the **Edit** icon (pencil). Refer to Table 3 on page 59.
- 5. Click Save.
- 6. Reboot the devices.

#### Verifying PTP Operation for the Digital Media Player

This section describes how to verify the PTP configuration and also the operation of PTP for your devices.

#### To verify the PTP operation for the digital media player:

1. Open your browser and navigate to one of the DMPs:

#### http://sv4k-ip-address/ptp.html

2. Identify the PTP leader by finding the unit that has an "offsetFromMaster" value of 0.0.

Figure 2 on page 60 highlights the PTP leader and shows a network where PTP is operating successfully with 12 members.

#### Figure 2 Successful PTP Clock Operation

#### PTP clock status

| Status from local PTP:<br>sending: GET CURRENT DATA SET          |            |              |                  |
|------------------------------------------------------------------|------------|--------------|------------------|
| 90ac3f.fffe.038649-0 seg                                         | 0 RESPONSE | MANAGMENT    | CURRENT_DATA_SET |
| stepskemoved                                                     | 0          |              |                  |
| olisetfromMaster                                                 | 0.0        |              |                  |
| meanPathDelay                                                    | 0.0        |              |                  |
| Status from remote PTP devices:<br>sending: GET CURRENT DATA SET |            |              |                  |
| 90ac3f.fffe.03863d-1 seg                                         | 0 RESPONSE | MANAGMENT    | CURRENT DATA SET |
| stepsRemoved                                                     | 1          |              |                  |
| offsetFromMaster                                                 | 333.0      |              |                  |
| meanPathDelay                                                    | 12613.0    |              |                  |
| 90ac3f.fffe.03863b-1 seg                                         | 0 RESPONSE | MANAGMENT    | CURRENT_DATA_SET |
| stepsRemoved                                                     | 1          |              |                  |
| offsetFromMaster                                                 | -597.0     |              |                  |
| meanPathDelay                                                    | 13332.0    |              |                  |
| 90ac3f.fffe.03863c-1 seq                                         | 0 RESPONSE | MANAGMENT    | CURRENT_DATA_SET |
| stepsRemoved                                                     | 1          |              |                  |
| offsetFromMaster                                                 | -366.0     |              |                  |
| meanPathDelay                                                    | 13741.0    |              |                  |
| 90ac31.111e.038631-1 seq                                         | 0 RESPONSE | MANAGMENT    | CURRENT_DATA_SET |
| stepskemoved                                                     | 224 0      |              |                  |
| olisetrionMaster                                                 | 12542 0    |              |                  |
| allegat fffe 03863e-1 cor                                        | A PECHONCE | MANACMENT    | CURPENT DATA SPT |
| stepsRemoved                                                     | 1          | PARAGRER I   | CORRENT_DATA_DET |
| offsetFromMaster                                                 | 849.0      |              |                  |
| meanPathDelay                                                    | 13017.0    |              |                  |
| 90ac3f.fffe.038641-1 seg                                         | 0 RESPONSE | MANAGMENT    | CURRENT DATA SET |
| stepsRemoved                                                     | 1          |              |                  |
| offsetFromMaster                                                 | -323.0     |              |                  |
| meanPathDelay                                                    | 13228.0    |              |                  |
| 90ac3f.fffe.03864f-1 seg                                         | 0 RESPONSE | MANAGMENT    | CURRENT_DATA_SET |
| stepsRemoved                                                     | 1          |              |                  |
| offsetFromMaster                                                 | 239.0      |              |                  |
| meanPathDelay                                                    | 12560.0    |              |                  |
| 90ac31.111e.038645-1 seg                                         | 0 RESPONSE | MANAGMENT    | CURRENT_DATA_SET |
| stepsRemoved                                                     | 1          |              |                  |
| offsetrionMaster                                                 | 12642 0    |              |                  |
| allegat fffe 038647-1 cog                                        | A PECDONCE | MANACMENT    | CURPENT DATA SPT |
| stepsRemoved                                                     | 1          | PININAGPIENI | CORRENT_DATA_BET |
| offsetFromMaster                                                 | 1328.0     |              |                  |
| meanPathDelay                                                    | 13542.0    |              |                  |
| 90ac3f.fffe.03863a-1 seg                                         | 0 RESPONSE | MANAGMENT    | CURRENT DATA SET |
| stepsRemoved                                                     | 1          |              | Notes States     |
| offsetFromMaster                                                 | 33.0       |              |                  |
| meanPathDelay                                                    | 14068.0    |              |                  |
| 90ac3f.fffe.038646-1 seg                                         | 0 RESPONSE | MANAGMENT    | CURRENT_DATA_SET |
| stepsRemoved                                                     | 1          |              |                  |
| offsetFromMaster                                                 | -1768.0    |              |                  |
| meanPathDelay                                                    | 14699.0    |              |                  |

## 

# Verifying the Deployment of the Digital Media Player

Series 2 DMPs: DMP-2K and SV-4K Series 3 DMPs: CV-HD and CV-UHD Series 4 DMPs: CV-HD2 and CV-UHD2

This module includes the following topics:

- Verifying the DMP Startup Sequence, page 61
- Startup Sequence Flow for the Digital Media Player, page 61

## Verifying the DMP Startup Sequence

**Caution:** Before you power on the DMP device for the first time, be sure that you have completed the following configuration and tasks:

- For initial deployment of a DMP, be sure that:
  - No other accessories are attached to the DMP.
  - You are using standard Category 5e or 6 cables up to 100 m in length.
- Switch configuration, including the required LLDP for proper PoE+ operation.
- DHCP server configuration.
- Firmware upload for your Cisco Vision Dynamic Signage Director release.
- Auto-registration settings for the DMP to properly provision its firmware.
- Multicast is enabled on the network
- NTP is operational

When you have completed these deployment tasks, connect a new DMP device to the Cisco Vision Director network.

## Startup Sequence Flow for the Digital Media Player

Table 1 on page 62 provides a summary of the tasks and related information to deploy the digital media player. This example is written using a DMP-2K device.

Startup Sequence Flow for the Digital Media Player

**Note:** The provisioning and registration process uses a random wait time to prevent large number of devices sending requests to the servers at the same time. As a result, the time for each DMP device to finish the startup sequence will be different.

#### Table 1 DMP Startup Task Sequence

| Startup Task                                                                                                    | TV Display:                                                                                                    |
|----------------------------------------------------------------------------------------------------|----------------------------------------------------------------------------------------------------|
| DMP obtains IP address from DHCP server.<br><b>Note:</b> If you have configured and enabled WiFi for<br>a DMP, then an IP address is also acquired and<br>displayed for the WiFi adapter.            | HDMI<br>AUDIO:HDMI<br>SIZE:FULL<br>Wret: 192.168.1.24 (90:ac:3f:03:86:68)<br>Wrf: 90:ac:3f:03:86:68)<br>Wrf: 90:ac:3f:03:86:68)<br>Wrf: 90:ac:3f:03:86:68)<br>Wrf: 90:ac:3f:03:86:68)<br>Wrf: 90:ac:3f:03:86:68)<br>Wrf: 90:ac:3f:03:86:68)                                                                                                    |
| DMP contacts the Cisco Vision Dynamic Signage<br>Director server.                                                                                                    | Attempting Network Recovery<br>Description<br>Description<br>De |
| Err LED blinks for a short period (normal).<br><b>Note:</b> If you have configured and enabled WiFi for<br>a DMP, then the WiFi LED will flash and then<br>remain steady. The Eth LED should be off. | Svr r Eth µSD                                                                                                    |
| DMP reboots.                                                                                                    | <b>Caution:</b> During the initial provision process, or after factory reset, the DMP will reboot multiple times before completing the process. Do not interrupt. This can take several minutes.                                                                                                    |

Startup Sequence Flow for the Digital Media Player

| Table 1 | DMP Startup | Task Sequence | (continued) |
|---------|-------------|---------------|-------------|
|---------|-------------|---------------|-------------|

| Startup Task                                                    | TV Display:                                                                                                    |
|-----------------------------------------------------------------|----------------------------------------------------------------------------------------------------|
| Firmware upgrade message.                                       | The following message appears if firmware upgrade is needed:                                                                                                    |
| (As applicable–Only after the DMP has been initially deployed). | Current system version is out of date. Restart and update!                                                                                                    |
|                                                                 | The device reboots to complete the upgrade process.                                                                                                    |
|                                                                 | The TV repeats display of the screens for obtaining the IP address<br>from DHCP server and contacting Cisco Vision Dynamic Signage<br>Director server again before bypassing the firmware upgrade<br>step. |
| Firmware upgrade in progress.                                   | SV-4KNA<br>Xerkerododa                                                                                                    |

Startup Sequence Flow for the Digital Media Player

| Startup Task                                                                       | TV Display:                                                                                                    |
|------------------------------------------------------------------------------------|----------------------------------------------------------------------------------------------------|
| Configuration files from Cisco Vision Dynamic<br>Signage Director server download. | undeq Configuration Com<br>10.194.                                                                                                    |
| HTML runtime starts.                                                               |                                                                                                    |
|                                                                                    |                                                                                                    |
|                                                                                    |                                                                                                    |
|                                                                                    |                                                                                                    |
|                                                                                    | Landrey Configuration Data                                                                                                    |
|                                                                                    |                                                                                                    |
|                                                                                    |                                                                                                    |
|                                                                                    |                                                                                                    |
| Verify DMP device has registered in                                                | ultulu Cisco Vision Dynamic Signage Director                                                                                                    |
| Configuration > Devices > Locations & Divir 3.                                     | 6.3.0-866 CRegistered                                                                                                    |
|                                                                                    | Locations & DMPs     Location-DMP Mapping IP Phones     Local Control     Display Specifications                                                                                                    |
|                                                                                    | + - ✓      P      All     Type     Name     IP Address     MAC Add.,     Model Na.,     Description     WiFi Enab.,     State     Venue                                                                     |
|                                                                                    | DMP dmp 192.168.1 CV-UHD No Not Ready                                                                                                    |
|                                                                                    | DMP+Loc         Jason CV         10.194.17         90.ac.3f.1         CV-UHD2         N/A         Not Ready           DMP+Loc         Robert-M         10.24.123         SV-4K         No         Not Ready |
|                                                                                    | DMP+Loc,         SJ Lab D         10.194.17         90.3c:3f.0         CV-UHD         No         Production                                                                                                 |
|                                                                                    |                                                                                                    |
|                                                                                    | Note: If Location has not yet been specified, the Type will be DMF                                                                                                    |

#### Table 1 DMP Startup Task Sequence (continued)

## ·I|III|II CISCO

# Monitoring and Maintaining the Digital Media Player

Series 2 DMPs: DMP-2K and SV-4K Series 3 DMPs: CV-HD and CV-UHD

Series 4 DMPs: CV-HD2 and CV-UHD2

This module describes the workflow and tasks to monitor and maintain the working operation of the digital media player. It is intended for Cisco Vision Dynamic Signage Director administrators and installers.

For more information, see also the Release 6.3: Cisco Vision Dynamic Signage Director Operations Guide.

This module includes the following topics:

- Performing a Regular Reboot of the Digital Media Players, page 65
- Verifying Digital Media Player Compliance, page 65
- Clearing the Storage on the Digital Media Player, page 66
- Clearing Registries on the Digital Media Player by Restoring Factory Defaults, page 68

## Performing a Regular Reboot of the Digital Media Players

Perform a regular reboot of the devices to maintain normal operation of the digital media players. We recommend a weekly reboot.

For information about how to configure the Reboot DMP system task, see the Task Note: Configure Reboot DMPs.

Note: The reboot task applies globally to all media player devices. It is not enabled by default.

## Verifying Digital Media Player Compliance

Cisco Vision Director allows you to compare values on the DMP device against required values configured in the Cisco Vision Dynamic Signage Director DMP settings.

Figure 1 on page 66 shows how a DMP device should appear when it is fully compliant with the configured Cisco Vision Dynamic Signage Director settings:

- Required Value–Value configured in Cisco Vision Dynamic Signage Director, or automatically set by the system.
- Value on Device–Setting that the DMP device is running.

Clearing the Storage on the Digital Media Player

|   | Name                   | Required Value      | Value on Device     |
|---|------------------------|---------------------|---------------------|
|   | dwsEnabled             | yes                 | yes                 |
| 2 | init.DHCP              | on                  | on                  |
|   | init.startService_ntpc | yes                 | yes                 |
|   | init.startService_snmp | yes                 | yes                 |
|   | ntpc.hostname          | 1.ntp.esl.cisco.cor | 1.ntp.esl.cisco.com |
| 2 | ntpc.interval          | 3600                | 3600                |
|   | ntpc.timezone          | PST                 | PST                 |
|   | msi.sw_vlan            | \$svd_ignore        | 225                 |
|   | use_igmp_v2            | false               | false               |
| 2 | init.version           | 8.0.72              | 8.0.72              |

#### Figure 1 Normal Compliance for a DMP Device

#### Table 1 DMP Compliance Property Descriptions

| Property Name          | Description                                                                                                    |  |  |  |  |  |
|------------------------|----------------------------------------------------------------------------------------------------|--|--|--|--|--|
| dwsEnabled             | Enables ability to access the DMPs Diagnostic Web Server. <sup>1</sup>                                           |  |  |  |  |  |
| init.DHCP              | Value is always "on." Static IP addresses are not supported.                                                     |  |  |  |  |  |
| init.startService_ntpc | NTP client service on the DMP device. Value is always "yes."                                                     |  |  |  |  |  |
| init.startService_snmp | (Release 4.1 and Later) SNMP agent service on the Series 2 and Series 3 device. Default value is no.             |  |  |  |  |  |
| init.version           | DMP firmware version.                                                                                            |  |  |  |  |  |
| ntpc.hostname          | Name of the NTP server for the DMP. For PTP secondaries, setting the time via NTP is disabled on DMP.            |  |  |  |  |  |
| ntpc.interval          | Interval (in seconds) after which the PTP leader synchronizes its time with the NTP host.                        |  |  |  |  |  |
| ntpc.timezone          | Timezone for the DMP.                                                                                            |  |  |  |  |  |
| msi.sw_vlan            | Switch VLAN reported by LLDP for the DMP.                                                                        |  |  |  |  |  |
|                        | "\$svd_ignore" setting in Dynamic Signage Director means that the value is not used for compliance verification. |  |  |  |  |  |
| use-igmp_v2            | This corresponds to the global DMP setting "Force IGMPv2" (under Networking).                                    |  |  |  |  |  |

1. The global DMP setting "Enable DWS" (under Networking) should match what the DMP reports. It is possible for a DMP to report a value different from the registry key. This can happen when DWS is enabled or disabled via DMP Command.

#### To verify digital media player compliance:

- 1. Click Device Management.
- 2. In the Selected Devices panel, select all DMPs about which you want an updated status. The lower Status pane appears.
- 3. Click the **Compliance** tab.

## Clearing the Storage on the Digital Media Player

The DMP devices have different sizes of local storage:

The CV-HD2 DMPs have 128 GB of storage with approximately 100 GB available for content.

Clearing the Storage on the Digital Media Player

- The CV-UHD2 DMPs have 128 GB of solid-state storage with approximately 100 GB available for content.
- The SV-4K and Series 3 DMPs have 120 GB of solid-state storage with approximately 100 GB available for content.
- The DMP-2K DMPs have 64 GB of solid-state storage with approximately 53 GB available for content.

If you are running out of storage or need to recover the SSD, clear the storage on the media player.

#### To find information about available storage:

- 1. Select a DMP device in the Device Dashboard device list.
- 2. Click the Settings tab > Storage in the device details area of the dashboard.

Note: The HTML runtime must be running on the digital media player to use this task.

You also can find information about available storage if you view device details from thumbnail view in **Device Management** (CCM).

#### To clear the storage on the digital media player:

- 1. Click Device Management.
- 2. Select the DMP devices that you want to clear.
- 3. Use the drop-down arrow to select Reset Storage (Figure 2 on page 67).

#### Figure 2 Reset Storage Command

| evices           | Õ | Get Status                                                                                 | -        | ▶ <u>=</u> +       |                   |          |          |           | 9 * = 0 🚺  |  |
|------------------|---|--------------------------------------------------------------------------------------------|----------|--------------------|-------------------|----------|----------|-----------|------------|--|
| Zones and Groups |   | Get Status                                                                                 | <u>^</u> |                    |                   |          |          |           |            |  |
| Luxury Suites    |   | Display IP                                                                                 |          |                    |                   |          |          |           |            |  |
| Auto Registered  |   | Restart Runtime<br>Disable Diagnostic Web Server                                           |          | IP Address         | MAC Address       | Firmware | TV Power | TV Health | DMP Health |  |
| Al Devices       |   | Enable Diagnostic Web Server<br>Start Streaming<br>Stop Streaming<br>Start Web Application |          | 10.194.170.114     | 90:ac:3f:0a:22:6c | 8.2.33   | On       | Normal    | ••••       |  |
|                  |   |                                                                                            |          | 10.194.171.87      | 90:ac:3f:15:df:c4 | 8.2.33   | Off      | Critical  | • • •      |  |
|                  |   | Stop Web Application<br>Send RS232                                                         |          | 10.24.123.236      |                   |          |          | Unknown   | • • •      |  |
|                  |   | Rebool Device<br>Restore Default Settings                                                  |          | 192.168.1.100      |                   |          |          | Unknown   | • • •      |  |
|                  |   | TV Off<br>Set Display Input<br>Set Display Banner<br>Set Closed Caption<br>Set Volume      |          | Console Compliance |                   |          |          |           |            |  |
|                  |   | Basic Display Attributes HDMI Display Network NTP                                          |          |                    |                   |          |          |           |            |  |
|                  |   |                                                                                            |          |                    |                   |          |          |           |            |  |
|                  |   | Property                                                                                   | Value    |                    |                   |          |          |           |            |  |
|                  |   | Firmware version                                                                           | 8.2.33   |                    |                   |          |          |           |            |  |
|                  |   | Model name                                                                                 | CV-UHD2  |                    |                   |          |          |           |            |  |
|                  |   |                                                                                            |          |                    |                   |          |          |           |            |  |

#### 4. Click Send Command.

The contents of the SSD storage is removed (including the Cisco Vision Dynamic Signage Director runtime software and script contents) on the devices. The devices will not automatically reboot after this command.

5. Use the drop-down arrow to select **Reboot Device** (Figure 2 on page 67).

#### 6. Click Send Command.

The selected devices reboot and re-provision firmware and settings.

Clearing Registries on the Digital Media Player by Restoring Factory Defaults

# Clearing Registries on the Digital Media Player by Restoring Factory Defaults

#### To clear the registries on the digital media player:

- 1. Click Device Management.
- 2. Select the devices that you want to clear.
- 3. Use the drop-down arrow to select Restore Default Settings (Figure 2 on page 67).
- 4. Click Send Command.
- 5. Any persistent device settings on the DMPs are erased and the box will be in factory default state. The DMP automatically reboots and re-provisions its firmware and settings.

## · I | I · I | I · I CISCO .

## Troubleshooting the Digital Media Player

Series 2 DMPs: DMP-2K and SV-4K

Series 3 DMPs: CV-HD and CV-UHD

Series 4 DMPs: CV-HD2 and CV-UHD2

This module provides some troubleshooting steps by symptoms for DMP hardware, PTP operation, and video display problems. It includes information about the RMA process and the DMP diagnostic URL.

This module includes the following topics:

- Before You Begin Troubleshooting the DMPs, page 69
- Troubleshooting PTP Operation for the Digital Media Player, page 70
- Troubleshooting DMP Hardware Operation, page 71
- Troubleshooting DMP TV and Video Display Problems, page 73

## Before You Begin Troubleshooting the DMPs

Before you begin troubleshooting the DMPs, follow the information in these topics:

- RMA Process for the DMPs, page 69
- DMP Diagnostic URL, page 69

#### RMA Process for the DMPs

The Return Materials Authorization (RMA) process is covered by the Cisco Solution Support Service for Cisco Vision.

Before you open a Cisco Solution Support case for the DMPs:

- 1. Locate your symptom in the DMP troubleshooting topics and try to isolate the problem by following the suggested troubleshooting steps.
- **2.** If you cannot resolve the problem with any of the recommended troubleshooting steps, open a Cisco Solution Support case to further troubleshoot and coordinate the return process with the vendor.

#### DMP Diagnostic URL

Some of the troubleshooting steps for the DMPs recommend that you open a browser and navigate directly to the device using the following URL to further diagnose a problem:

http://dmp-ip-address

Troubleshooting PTP Operation for the Digital Media Player

The diagnostic URL requires a password. The password is set in the "defaultDmpAdminPwd" registry key in System Configuration interface. The default username is "admin."

Reset the password from the default value as a security best practice.

**IMPORTANT:** If a request to reboot the DMP fails, there is a new fallback password registry available: **defaultDmpAdminPwdBackup**.

#### To change the DMP password:

- 1. Click Configuration > System Configuration > Advanced Registry Settings.
- 2. Copy the registry value in defaultDmpAdminPwd to defaultDmpAdminPwdBackup registry value.
- 3. Change the value of defaultDmpAdminPwd to the new DMP password you want.
- 4. Click Save.
- 5. Reboot the DMPs.

You can choose to keep or clear the value in **defaultDmpAdminPwdBackup** after the DMPs reboot and update their password.

Note: This password is also used for the Diagnostic Web Server (DWS).

## Troubleshooting PTP Operation for the Digital Media Player

This section identifies some of the symptoms related to problems with PTP operation:

- Symptom: Local PNGs are not synchronized across DMP devices, page 70
- Symptom: Playlists do not advance to the next content item on the DMP, page 70

## Symptom: Local PNGs are not synchronized across DMP devices

#### **Troubleshooting steps:**

1. Verify the PTP configuration on your DMP devices:

#### Click Configuration > System Configuration > Global DMP Settings > Time Source

- 2. Verify that the PTP domain and PTP leader candidates property configuration is correct for your network.
- 3. Open your browser and navigate to one of the devices:

#### http://dmp-ip-address/ptp.html

- 4. Enter the username and password.
- 5. Look for the message "PTP is not enabled."

This message might mean that the device was not rebooted after changes to the settings.

If the message appears, reboot the DMP device.

## Symptom: Playlists do not advance to the next content item on the DMP

If the current PTP leader becomes unreachable (shuts down, or becomes unreachable on the network), the PTP members will be unable to update their clocks and this condition will occur.

Troubleshooting DMP Hardware Operation

#### **Troubleshooting steps:**

1. Verify the PTP configuration on your DMP devices:

#### Click Configuration > System Configuration > Global DMP Settings > Time Source

- 2. Verify that the PTP domain and PTP leader candidates property configuration is correct for your network.
- 3. Open your browser and navigate to one of the devices:

#### http://dmp-ip-address/ptp.html

- 4. Enter the username and password.
- 5. Identify the PTP leader by finding the unit that has an "offsetFromMaster" value of 0.0 (Figure 1 on page 71).

#### Figure 1 Identify the PTP Leader

#### **PTP clock status**

```
Status from local PTP:

sending: GET CURRENT_DATA_SET

90ac3f.fffe.03864a-0 seq 0 RESPONSE MANAGMENT CURRENT_DATA_SET

stepSRemoved 0

offsetFromMaster 0.0

meanPathDelay 0.0

Status from remote PTP devices:

sending: GET CURRENT_DATA_SET

90ac3f.fffe.038637-1 seq 0 RESPONSE MANAGMENT CURRENT_DATA_SET

stepSRemoved 1

offsetFromMaster 2997.0

meanPathDelay 15377.0
```

- 6. Ping the leader PTP device.
- 7. If the leader is not reachable and you have configured alternate leaders, but they are not reported as leader after waiting for a minute, reboot one of the reachable PTP leader candidates.

**Note:** Identifying the alternate leader for this step is easier if you are explicitly identifying the IP address of alternate leaders and not using the "\*" wildcard to specify possible election of any DMP device on the network.

8. If a device shows that it has not synchronized, reboot the device to force synchronization.

## **Troubleshooting DMP Hardware Operation**

This section identifies some of the symptoms related to problems with the digital media player hardware:

- Symptom: "Please Insert Card" message on SV-4K or DMP-2K startup screen, page 72
- Symptom: Pwr and Eth LEDs are not lit and no signs of activity on the DMP, page 72
- Symptom: DMP Err or Err/Upd LEDs blinking, page 72
- Symptom: DMP rebooting automatically after startup, page 72
- Symptom: DMP lose storage after startup power loss, page 73

#### Troubleshooting DMP Hardware Operation

# Symptom: "Please Insert Card" message on SV-4K or DMP-2K startup screen

#### **Troubleshooting steps:**

- 1. Verify that an IP address is assigned to the device.
- 2. Verify proper DHCP Option 43 configuration.
- 3. Verify proper DHCP Option 60 configuration.
- 4. Verify that the Cisco Vision Dynamic Signage Director server is running and reachable.
- 5. Contact Cisco Technical Support to do further troubleshooting and proceed with RMA process.

## Symptom: Pwr and Eth LEDs are not lit and no signs of activity on the DMP

#### **Troubleshooting steps:**

1. Check for any visible damage to the Ethernet port on the DMP device.

If there is not any visible port damage on the DMP:

- 2. Connect a 12V 5A power supply to the media player to confirm startup and normal operation.
- 3. Replace the Ethernet cable.
- 4. Connect the media player to a known-working switch port for another DMP device.
- 5. Verify the PoE+ settings on the switch.

**Note:** If you have imported the switch settings to Cisco Vision Dynamic Signage Director, you can view the PoE+ settings. Click **Configuration > System Configuration > Management Dashboard > Power over Ethernet > Default Switch parameters** 

Power normally displays "29.5" for the DMP after LLDP negotiation with the switch.

6. If none of these steps locate the problem, contact Cisco Technical Support to proceed with the RMA process.

## Symptom: DMP Err or Err/Upd LEDs blinking

#### Troubleshooting steps:

1. Refer to the LED documentation.

See LEDs on the Series 2 Media Players, page 34, LEDs on the Series 3 Media Players, page 36, and LEDs on the Series 4 Media Players, page 36.

2. Troubleshoot according to the description of the problem.

## Symptom: DMP rebooting automatically after startup

#### Troubleshooting steps:

- 1. Verify whether multiple devices are doing an auto-reboot.
- 2. If multiple devices are automatically rebooting at startup:
  - a. Verify that the devices are obtaining an IP address.
Troubleshooting DMP TV and Video Display Problems

- **b.** If the devices are not getting an IP address ("Unable to get IP address" message on the TV display), verify communication to the DHCP server.
- c. Verify proper DHCP Option 43 configuration.
- d. Verify proper DHCP Option 60 configuration.
- 3. If the SV-4K or DMP-2K stays at the loading screen with the progress bar, verify communication with the Cisco Vision Dynamic Signage Director server.
- (Advanced) Verify that an HTTP request comes in to the /var/log/httpd/access\_log (use the System State Report [SSR]).

Look for a message like the following:

```
10.194.169.242 - - [13/Oct/2014:13:10:05 -0700] "GET /StadiumVision/dmp_v4/scripts/boot.brs HTTP/1.1" 200 89403 "-" "-"
```

### Symptom: DMP lose storage after startup power loss

**Note**: If there is power loss or failure, a tripped circuit, or interrupted AC power source between the wall and the AC power brick, the DMP may lose storage. There may be residual charge from the capacitors in the AC power brick that cause the SSD to temporarily fail while circuitry switches over to PoE.

#### **Troubleshooting steps:**

- 1. Disconnect the LAN cable.
- 2. Disconnect the molex connector from back of DMP.
- 3. Plug the molex connector back in.
- 4. Plug the LAN cable back in.

The SSD is OK upon being rebooted. No storage command is necessary.

Also, storage loss does not happen when you configure "power inline never" on the DMP ports or plug the DMP into a switch that does not offer PoE.

Note: Do not supply power to the network port when using AC power.

### Troubleshooting DMP TV and Video Display Problems

This section identifies some of the symptoms related to problems with the DMP displays:

- Symptom: Black screen on the TV display/no multicast video stream, page 73
- Symptom: No local control when external volume strategy configured, page 74

### Symptom: Black screen on the TV display/no multicast video stream

#### **Troubleshooting steps:**

- 1. Verify if multiple TV displays are showing a black screen for the same multicast video stream.
- 2. If multiple TV displays are showing a black screen for the same multicast stream:
  - a. Verify the media player LEDs.

Troubleshooting DMP TV and Video Display Problems

- **b.** If the LEDs are in normal state, verify that the Cisco Vision Dynamic Signage Director server has power and is reachable.
- c. If all TV displays are the same and/or new model, test with a different, known-working TV display model.
- **d.** (Advanced) Test with laptop connected to the same switch port/interface as the device with a problem, and see if the problematic video stream can be displayed using the open source VLC player.
- e. Test a different multicast video stream.
- f. Test with local video content. If local video works, troubleshoot video headend and/or other network problems.
- g. Confirm video output setting on the DMP using a browser to go to: http://sv4k-ip-address.
- 3. If the problem can be isolated to a DMP device:
  - a. Verify that the Pwr/Eth LEDs are on.
  - **b.** Try a different HDMI cable.
  - c. Test a different TV display.
  - **d.** (Advanced) Test with laptop connected to the same switch port/interface as the DMP with a problem, and see if the problematic video stream can be displayed using the open source VLC player.

### Symptom: No local control when external volume strategy configured

#### **Troubleshooting steps:**

- **1.** Verify the RS-232 cable is connected.
- 2. Verify the serial cable type being used against the RS-232 requirements for the TV display (null modem [crossover] or straight through).
- 3. Verify that the external output strategy works on other TV displays.
- Verify the RS-232 codes from the manufacturer against the TV display specifications in Cisco Vision Dynamic Signage Director.
- 5. Verify the default baud rate for the TV.

### ·I|III|II CISCO

# Appendix A: DMP and TV Controls Commands for the Digital Media Players

Series 2 DMPs: DMP-2K and SV-4K Series 3 DMPs: CV-HD and CV-UHD Series 4 DMPs: CV-HD2 and CV-UHD2

This module provides a summary of the DMP and TV Controls commands that are supported by the digital media player.

- Monitoring Commands for the Digital Media Player, page 75
- DMP Commands for the Digital Media Player, page 76
- DMP Install Commands for the Digital Media Player, page 76
- TV Commands for the Digital Media Player, page 76
- Auto-Registration Commands for the Digital Media Player, page 77

### Monitoring Commands for the Digital Media Player

| Table 1 Device Monitoring Cor | mmands |
|-------------------------------|--------|
|-------------------------------|--------|

| Command Name | Supported on the DMPs |
|--------------|-----------------------|
| Get Status   | Yes                   |
| Ping         | Yes                   |

DMP Commands for the Digital Media Player

### DMP Commands for the Digital Media Player

| Command Name                  | Supported on DMPs |
|-------------------------------|-------------------|
| Display IP                    | Yes               |
| Restart Runtime               | Yes               |
| Disable Diagnostic Web Server | Yes               |
| Enable Diagnostic Web Server  | Yes               |
| Start Streaming               | Yes               |
| Stop Streaming                | Yes               |
| Start Web Application         | Yes               |
| Stop Web Application          | Yes               |
| Send RS232                    | Yes               |
| Reboot Device                 | Yes               |

#### Table 2 Cisco Vision Director DMP Commands

### DMP Install Commands for the Digital Media Player

### Table 3 DMP Install Commands

| Command Name             | Supported on DMPs                                         |  |
|--------------------------|-----------------------------------------------------------|--|
| Firmware Upload          | Yes (only for firmware upload; not to provision firmware) |  |
| Restore Default Settings | Yes                                                       |  |
| Reset Storage            | Yes                                                       |  |

### TV Commands for the Digital Media Player

#### Table 4 Cisco Vision Director TV Commands

| Command Name       | Supported on DMPs |
|--------------------|-------------------|
| TV On              | Yes               |
| TV Off             | Yes               |
| Set Display Input  | Yes               |
| Set Display Banner | Yes               |
| Set Closed Caption | Yes               |
| Set Volume         | Yes               |
| Set Video Channel  | Yes               |
| Show Diagnostics   | Yes               |
| Hide Diagnostics   | Yes               |
| Display PIN        | Yes               |
| Show Channel Guide | Yes               |
| Hide Channel Guide | Yes               |

Auto-Registration Commands for the Digital Media Player

### Auto-Registration Commands for the Digital Media Player

### Table 5 Auto-Registration Commands

| Command Name     | Supported on DMPs |  |
|------------------|-------------------|--|
| Change DMP State | Yes               |  |
| Provision DMP    | No                |  |

Auto-Registration Commands for the Digital Media Player

### 

# Appendix B: Display Parameters for the Digital Media Players

#### Series 2 DMPs: DMP-2K and SV-4K

Series 3 DMPs: CV-HD and CV-UHD

Series 4 DMPs: CV-HD2 and CV-UHD2

This module provides a summary of the display parameters that are supported by the digital media player for communication with TV displays.

### Display Parameters for HDMI CEC TV Control on DMPs

Table 1 on page 79 shows the display parameters used for HDMI/CEC TV control.

Note: The default values for the HDMI CEC display parameters are set in the HDMI/CEC Standard display specification.

#### Table 1 Display Parameters for HDMI CEC TV Control

| Display Parameter       | Default Value <sup>1</sup> | Description                                                                                                    |
|-------------------------|----------------------------|----------------------------------------------------------------------------------------------------|
| dmp.hdmiStreamingDelay  | 5000                       | For HDMI Streaming operations issued through local control<br>API. For HDMI Streaming operations initiated via IR Remote,<br>this parameter prevents too frequent commands from<br>crashing the DMP.                 |
| dmp.monitorAPIDelay     | 120000 ms (2 minutes)      | Frequency of power query command sent by Dynamic<br>Signage Director over HDMI CEC to the TV. (This command is<br>also supported when using TV control with RS-232.)                                                 |
| dmp.monitorPower        | true                       | Enables Dynamic Signage Director to run a power query to the TV using the <b>Get Status</b> command from Device Management. (This command is also supported when using TV control with RS-232.)                      |
| dmp.powerQueryByCEC     | true                       | <ul> <li>(New in Release 5.0) Enables powerQuery to get TV Power status using HDMI/CEC instead of RS-232.</li> <li>Note: This command is not supported by all TV models so it is separately configurable.</li> </ul> |
| dmp.SupportsTouchScreen | true                       | Enables Dynamic Signage Director to support plugged-in devices configured to support touchscreen capability.                                                                                                    |
| dmp.TVControlbyCEC      | true                       | (New in Release 5.0) Enables TV control using HDMI/CEC instead of RS-232.                                                                                                    |

1. The default values are set in the HDMI/CEC Standard display specification.

Display Parameter for Portrait Mode Content Renditions on DMPs

### Display Parameter for Portrait Mode Content Renditions on DMPs

Note: Scaling of content across multiple display screens in portrait mode is only supported for multicast streaming video and static images.

 Table 2
 DMP Display Parameters for Portrait Mode

| Display Parameter      | Accepted Values | Default Value | Description                                                                     |
|------------------------|-----------------|---------------|---------------------------------------------------------------------------------|
| dmp.portrait           | true/false      | Not specified | Enables auto-rotation of content to vertical orientation on a TV display.       |
| dmp.portrait.clockwise | true/false      | Not specified | Enables content rotation of 90 degrees (portrait) or -90 degrees (270 degrees). |

Display Parameters for RS-232 TV Control on DMPs

### Display Parameters for RS-232 TV Control on DMPs

Table 3 on page 81 shows a summary of the serial commands for the DMPs and their default values.

Note: Different TV display models might support only certain RS-232 display parameters.

#### Table 3 DMP Display Parameters for RS-232 TV Control<sup>1</sup>

| Display Parameter        | Value                           |
|--------------------------|---------------------------------|
| dmp.displayAVInputQuery  | rs232.tx_hex=6B622030312046460D |
| dmp.displayPwrOnResponse | 61203031204f4b303178            |
| dmp.displayPwrQuery      | rs232.tx_hex=6B612030312046460D |
| dmp.hdmiStreamingDelay   | 5000                            |
| dmp.Input1response       | 62203031204F4B303878            |
| dmp.Input2response       | 62203031204F4B303278            |
| dmp.Input3response       | 62203031204F4B303478            |
| dmp.Input4response       | 62203031204F4B303078            |
| dmp.monitorAPIDelay      | 120000                          |
| dmp.monitorAVInput       | true                            |
| dmp.monitorMute          | true                            |
| dmp.monitorPower         | true                            |
| dmp.monitorVolume        | true                            |
| dmp.muteOnResponse       | 65203031204F4B303078            |
| dmp.muteQuery            | rs232.tx_6B652030312046460D     |
| dmp.powerQueryByCEC      | false                           |
| dmp.RelativeVolumeSteps  | Not Configured                  |
| dmp.SerialDelay          | 250                             |
| dmp.SupportsTouchScreen  | true                            |
| dmp.TVControlByCEC       | true                            |
| dmp.volumeQuery          | rs232.tx_6B662030312046460D     |
| dmp.volumeResponseFormat | 66203031204F4B5F5F78            |
| Enable                   | Not Configured                  |
| Input1                   | rs232.tx_6B622030312030390D     |
| Input1Name               | HDMI                            |
| Input2                   | rs232.tx_6B622030312030320D     |
| Input2Name               | Composite                       |
| Input3                   | rs232.tx_6B622030312030340D     |
| Input3Name               | Component                       |
| Input4                   | rs232.tx_6B622030312030300D     |
| Input4Name               | TV                              |
| Mute                     | rs232.tx_hew=6B652030312030300D |
| MuteToggle               | Not Configured                  |
| New serial command       | Not Configured                  |

Display Parameters for RS-232 TV Control on DMPs

| Display Parameter | Value                           |
|-------------------|---------------------------------|
| Off               | rs232-tx_hex=6B612030312030300D |
| On                | rs232-tx_hex=6B612030312030310D |
| UnMute            | rs232-tx_hex=6B652030312030310D |
| Volume1           | rs232-tx_hex=6B662030312030350D |
| Volume10          | rs232-tx_hex=6B662030312035300D |
| Volume11          | rs232-tx_hex=6B662030312035350D |
| Volume12          | rs232-tx_hex=6B662030312036300D |
| Volume2           | rs232-tx_hex=6B662030312031300D |
| Volume3           | rs232-tx_hex=6B662030312031350D |
| Volume4           | rs232-tx_hex=6B662030312032300D |
| Volume5           | rs232-tx_hex=6B662030312032350D |
| Volume6           | rs232-tx_hex=6B662030312033300D |
| Volume7           | rs232-tx_hex=6B662030312033350D |
| Volume8           | rs232-tx_hex=6B662030312034300D |
| Volume9           | rs232-tx_hex=6B662030312034350D |
| VolumeCount       | 12                              |

### Table 3 DMP Display Parameters for RS-232 TV Control<sup>1</sup> (continued)

1. The commands in this table are supported by the LG 19LH20 TV display.

For more information about configuring display parameters for RS-232 TV control, see "Working with TV Displays in Cisco Vision Director" topic of the Release 6.3: Cisco Vision Dynamic Signage Director Operations Guide.

### ·I|III|II CISCO

## Appendix C: Configuring an IOS DHCP Server to Support the Digital Media Players

Series 2 DMPs: DMP-2K and SV-4K

Series 3 DMPs: CV-HD and CV-UHD

Series 4 DMPs: CV-HD2 and CV-UHD2

**Note:** An IOS Switch is not recommended as a production DHCP server for a venue. This example is provided to allow for simple DHCP support for DMPs primarily used for testing and in a lab.

In this example, a Cisco IOS DHCP server is being used. Only a single pairing of options 60 and 43 can be used within a single scope (two different IP scopes are required if there is a need to support both the SV-4K and the CV-UHD media players, for example).

**Note:** If a Cisco IOS DHCP Server is used for IP address allocation for DMPs in a production network, we strongly recommend using database agents to maintain the DMP address bindings in case the switch is rebooted. See IP Addressing: DHCP Configuration Guide, Cisco IOS XE Release 3SE (Catalyst 3850 Switches) for further IOS DHCP Server configuration.

### SV-4K DHCP Scope Example

This is an example using the specific strings that apply to an SV-4K media player.

```
! DHCP Database Agent CLI example
ip dhcp database ftp://user:password@172.16.4.253/router-dhcp write-delay 120
!
ip dhcp pool SV-4K
network 10.10.1.0 255.255.255.0
default-router 10.10.1.1
option 60 ascii Cisco SV-4K-NA
option 43 hex
5540.6874.7470.3A2F.2F31.302E.3139.342E.3137.352E.3132.323A.3830.3830.2F53.7461.6469.756D.5669.7369.6F6
E.2F64.6D70.5F76.342F.7363.7269.7074.732F.626F.6F74.2E62.7273
```

**Note:** The periods in the option 43 string are automatically created by the IOS and are not typed when creating the ASCII string. An example of the raw ASCII string value as typed can be found below.

### **Creating Option 60**

**Note:** For DHCP Servers that require Option 60, type the "option 60" line as shown in SV-4K DHCP Scope Example, page 83.

Possible variations are:

- Some Cisco IOS software versions may require the text enclosed in quotes "Cisco SV-4K-ROW".
  Note: If the Cisco IOS software does not accept a leading quote in the string, then quotations are not needed.
- DHCP Option 60 Vendor Class Identifier string for DMPs:
  - CV-HD2 global string: "Cisco CV-HD2"
  - CV-UHD2: "Cisco CV-UHD2"
  - CV-HD global string: "Cisco CV-HD"
  - CV-UHD global string: "Cisco CV-UHD"
  - CV-UHD with WiFi = "Cisco CV-UHD WiFi"
  - DMP-2K string for new, factory-shipped devices: "Cisco DMP-2K"
  - SV-4K string for North America: "Cisco SV-4K-NA"
  - SV-4K string for all other regions: "Cisco SV-4K-ROW"

### Creating Option 43

Option 43 is a vendor-specific option. For the digital media player, it needs to point to a specific URL to execute auto-registration, auto-provisioning, and to receive initial firmware and subsequent upgrades, etc. That URL is:

#### http://x.x.x.x:8080/CiscoVision/dmp\_v4/scripts/boot.brs

where x.x.x.x represents the IPv4 address of the Cisco Vision Dynamic Signage Director server.

Note: Different devices require option 43 information be presented in different formats.

The digital media player require type-length-value (TLV) format for the data string. Specifically, the TLV format is constructed in the following manner:

- The string is built using hex values.
- The string begins with a two-character hex representation of the option 43 Type (an option 43 sub-option).
- The second two-character hex representation is the length of the information string, expressed in the number of ASCII characters of the string.
- Following the length value, the ascii string is typed out by using the two-character hex representation of each character in the string.
- For all the DMPs, the type designation is type 85 (decimal), expressed as type 55 (hex).

### **Option 43 Example**

For the following URL string:

http://10.194.175.122:8080/CiscoVision/dmp\_v4/scripts/boot.brs

The option 43 string would be as follows (except all on one line, without carriage returns) in the following format:

#### option 43 hex

```
5540.6874.7470.3A2F.2F31.302E.3139.342E.3137.352E.3132.323A.3830.3830.2F53.7461.6469.756D.5669.7369.6F6
E.2F64.6D70.5F76.342F.7363.7269.7074.732F.626F.6F74.2E62.7273
```

Note: There is a space here between 'hex' and the remainder of the string

Using the sample URL above and Table 1 on page 85, the first characters of the hex value are translated in the following way:

**55**40.6874.7470.3A2F.2F31.302E.3139.342E.3137.352E.3132.323A.3830.3830.2F53.7461.6469.756D.5669.7369.6F6 **E.2F64.6D70.5F76.342F.7363.7269.7074.732F.626F.6F74.2E62.7273** 

- 55 Type code in hex
- 40 Length of the characters to the right of the length value, expressed by counting the number of two-character ascii characters represented (form the chart below). The numbers if characters in the example above is 64 (Decimal 64 = 40 hex).
- And the first few characters, one at a time, would be:

```
68 74 74 70 3A 2F 2F
h t t p : / /
```

The IP address is then represented the same way:

The remainder of the string is the text of the remainder of the URL:

#### :8080/CiscoVision/dmp\_v4/scripts/boot.brs

```
A.3830.3830.2F53.7461.6469.756D.5669.7369.6F6E.2F64.6D70.5F76.342F.7363.7269.7074.732F.626F.6F74.2E62.7 273
```

**Note:** The Cisco Vision Dynamic Signage Director server is case sensitive, and the correct letter case must be represented in the ASCII text strings.

#### TIPS

- To make creating the string easier, start the string with 55 and copy the remainder of the ASCII string past the IP address, as these values never change.
- The example string had a length value of 40 (64 represented as a hex value).
- In this value, do not represent 64 as the hex character values of 6 and 4: instead, take the decimal value of 64 and convert to its equivalent hex (base 16) value (64 was converted to 3E in the example).
- Decimal-to-hex converters are easily found on the Internet, and most computer calculators have a decimal-to-hex function available, possibly under an advanced feature.

The example IP address was 14 characters long which leaves the remainder of the hex string to be 50 characters long. Add the number of ASCII characters in your IP address (including the dots!) to the known 50 characters and create your string length value to replace the 40.

This technical information can be used to program other 3rd-party DHCP servers.

| Decimal | Hex | Symbol | Description                     |
|---------|-----|--------|---------------------------------|
| 32      | 20  |        | Space                           |
| 33      | 21  | !      | Exclamation mark                |
| 34      | 22  | "      | Double quotes (or speech marks) |

#### Table 1 ASCII Character Lookup Table

| Decimal | Hex | Symbol | Description                            |
|---------|-----|--------|----------------------------------------|
| 35      | 23  | #      | Number                                 |
| 36      | 24  | \$     | Dollar                                 |
| 37      | 25  | %      | Procenttecken (per cent sign)          |
| 38      | 26  | &      | Ampersand                              |
| 39      | 27  | '      | Single quote                           |
| 40      | 28  | (      | Open parenthesis (or open bracket)     |
| 41      | 29  | )      | Close parenthesis (or close bracket)   |
| 42      | 2A  | *      | Asterisk                               |
| 43      | 2B  | +      | Plus                                   |
| 44      | 2C  | 3      | Comma                                  |
| 45      | 2D  | -      | Hyphen                                 |
| 46      | 2E  |        | Period, dot or full stop               |
| 47      | 2F  | /      | Slash or divide                        |
| 48      | 30  | 0      | Zero                                   |
| 49      | 31  | 1      | One                                    |
| 50      | 32  | 2      | Two                                    |
| 51      | 33  | 3      | Three                                  |
| 52      | 34  | 4      | Four                                   |
| 53      | 35  | 5      | Five                                   |
| 54      | 36  | 6      | Six                                    |
| 55      | 37  | 7      | Seven                                  |
| 56      | 38  | 8      | Eight                                  |
| 57      | 39  | 9      | Nine                                   |
| 58      | 3A  | :      | Colon                                  |
| 59      | 3B  | •      | Semicolon                              |
| 60      | 3C  | <      | Less than (or open angled bracket)     |
| 61      | 3D  | =      | Equals                                 |
| 62      | 3E  | >      | Greater than (or close angled bracket) |
| 63      | 3F  | ?      | Question mark                          |
| 64      | 40  | @      | At symbol                              |
| 65      | 41  | A      | Uppercase A                            |
| 66      | 42  | В      | Uppercase B                            |
| 67      | 43  | С      | Uppercase C                            |
| 68      | 44  | D      | Uppercase D                            |
| 69      | 45  | E      | Uppercase E                            |
| 70      | 46  | F      | Uppercase F                            |

 Table 1
 ASCII Character Lookup Table (continued)

| Decimal | Hex | Symbol | Description        |
|---------|-----|--------|--------------------|
| 71      | 47  | G      | Uppercase G        |
| 72      | 48  | н      | Uppercase H        |
| 73      | 49  | I      | Uppercase I        |
| 74      | 4A  | J      | Uppercase J        |
| 75      | 4B  | к      | Uppercase K        |
| 76      | 4C  | L      | Uppercase L        |
| 77      | 4D  | М      | Uppercase M        |
| 78      | 4E  | Ν      | Uppercase N        |
| 79      | 4F  | 0      | Uppercase O        |
| 80      | 50  | Р      | Uppercase P        |
| 81      | 51  | Q      | Uppercase Q        |
| 82      | 52  | R      | Uppercase R        |
| 83      | 53  | S      | Uppercase S        |
| 84      | 54  | Т      | Uppercase T        |
| 85      | 55  | U      | Uppercase U        |
| 86      | 56  | V      | Uppercase V        |
| 87      | 57  | W      | Uppercase W        |
| 88      | 58  | Х      | Uppercase X        |
| 89      | 59  | Y      | Uppercase Y        |
| 90      | 5A  | Z      | Uppercase Z        |
| 91      | 5B  | [      | Opening bracket    |
| 92      | 5C  | ١      | Backslash          |
| 93      | 5D  | ]      | Closing bracket    |
| 94      | 5E  | ٨      | Caret - circumflex |
| 95      | 5F  | _      | Underscore         |
| 96      | 60  | `      | Grave accent       |
| 97      | 61  | а      | Lowercase a        |
| 98      | 62  | b      | Lowercase b        |
| 99      | 63  | с      | Lowercase c        |
| 100     | 64  | d      | Lowercase d        |
| 101     | 65  | е      | Lowercase e        |
| 102     | 66  | f      | Lowercase f        |
| 103     | 67  | g      | Lowercase g        |
| 104     | 68  | h      | Lowercase h        |
| 105     | 69  | i      | Lowercase i        |

 Table 1
 ASCII Character Lookup Table (continued)

| Decimal | Hex | Symbol | Description              |
|---------|-----|--------|--------------------------|
| 106     | 6A  | j      | Lowercase j              |
| 107     | 6B  | k      | Lowercase k              |
| 108     | 6C  | I      | Lowercase I              |
| 109     | 6D  | m      | Lowercase m              |
| 110     | 6E  | n      | Lowercase n              |
| 111     | 6F  | 0      | Lowercase o              |
| 112     | 70  | р      | Lowercase p              |
| 113     | 71  | q      | Lowercase q              |
| 114     | 72  | r      | Lowercase r              |
| 115     | 73  | s      | Lowercase s              |
| 116     | 74  | t      | Lowercase t              |
| 117     | 75  | u      | Lowercase u              |
| 118     | 76  | V      | Lowercase v              |
| 119     | 77  | w      | Lowercase w              |
| 120     | 78  | х      | Lowercase x              |
| 121     | 79  | У      | Lowercase y              |
| 122     | 7A  | Z      | Lowercase z              |
| 123     | 7B  | {      | Opening brace            |
| 124     | 7C  | 1      | Vertical bar             |
| 125     | 7D  | }      | Closing brace            |
| 126     | 7E  | ~      | Equivalency sign - tilde |
| 127     | 7F  |        | Delete                   |

 Table 1
 ASCII Character Lookup Table (continued)